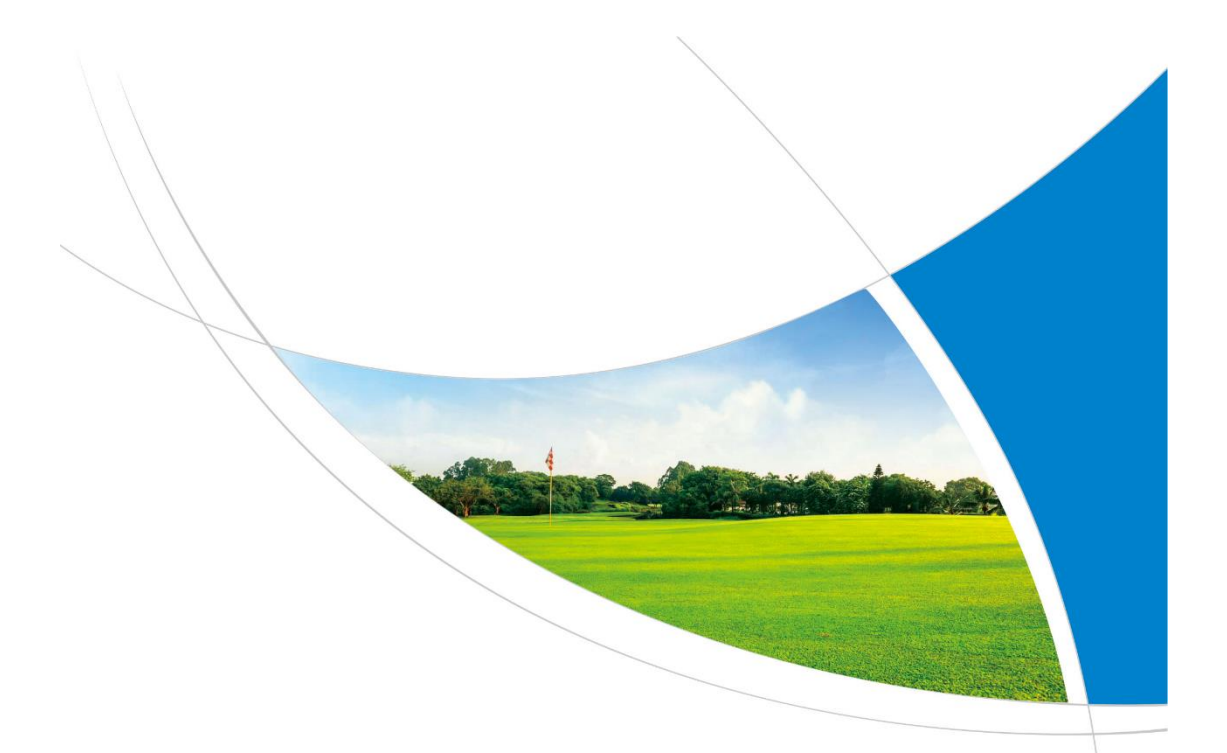

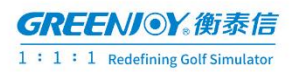

# User Mannual of City Golf

© 2021 Shenzhen City Hengtai letter Technology Co., Ltd. Al

# Content

| 01 Product Configuration               |
|----------------------------------------|
| 02 Connect the GDS sensor              |
| 03 Install the simulator6              |
| 04 Register an account for simulator10 |
| 05 Active the simulator12              |
| 06 Software operation guide15          |
| 07 Simulator functions23               |
| 1. Golf Courses23                      |
| 2. Driving Range                       |
| 3. Train                               |
| 1 Near Pin practice33                  |
| 2 Chip Practice                        |
| 3 Chip Put practice                    |
| 4. Real time battle                    |
| 5. Game                                |
| 1 Target Shooting42                    |
| 2 Putting Game44                       |
| 6.Match47                              |
| 08 FAQs50                              |

# **Product Configuration 01**

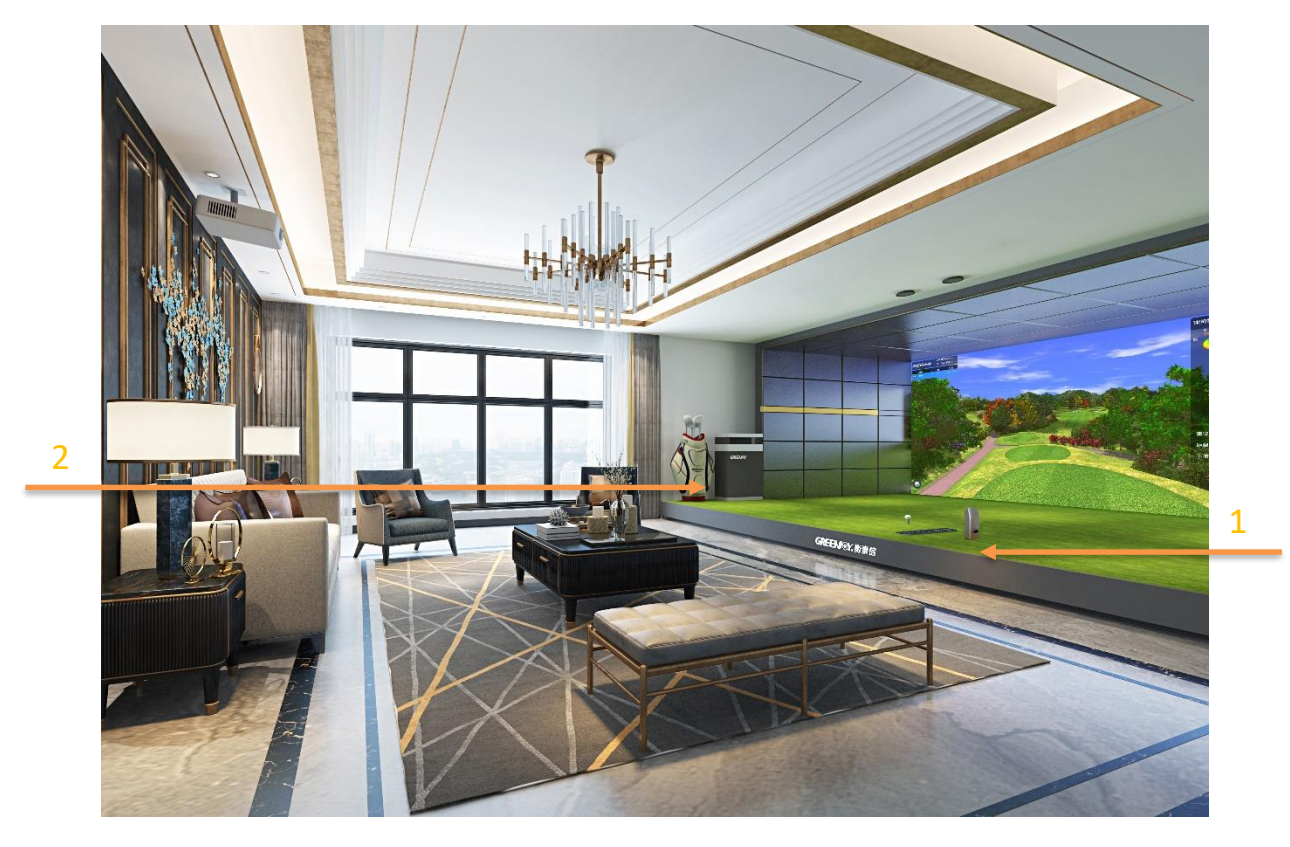

# Hardware system:

- ① GDS sensor
- 2 Computer

# Software system:

GREENJOY software system

Golf courses (5 18-hole courses)

# 02 Connect the GDS sensor

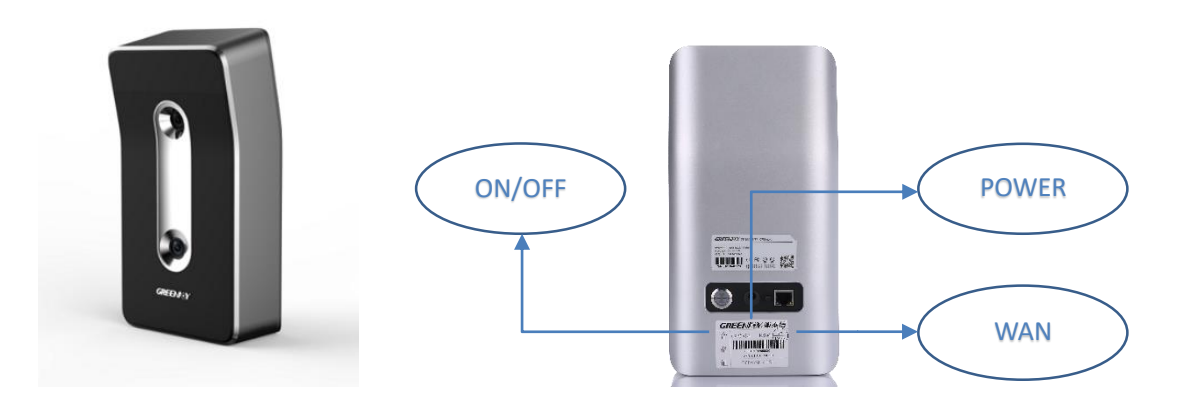

Two ways to connect the GDS sensor.

1. The computer has two internet access. One connect outer network, the other connect GDS sensor. (The default IP of GDS sensor is 192.168.1.147);

Change the access with GDS sensor's IP to 192.168.1.xxx;

Power the GDS sensor;

Run CMD on the homepage, type 'ping 192.168.1.147' and check if the GDS sensor is success connected.

| C:\WINDOWS\system32\cmd.exe                                                                                                    | - | <  |
|----------------------------------------------------------------------------------------------------|---|----|
| Microsoft Windows [Version 10.0.19042.985]<br>(c) Microsoft Corporation. All rights reserved.                                                                                                    |   |    |
| C:\>ping 192.168.1.147                                                                                                    |   |    |
| Pinging 192.168.1.147 with 32 bytes of data:<br>Reply from 192.168.1.147 : bytes=32 time=19ms TTL=53<br>Reply from 192.168.1.147 : bytes=32 time=19ms TTL=53<br>Reply from 192.168.1.147 : bytes=32 time=19ms TTL=53<br>Reply from 192.168.1.147 : bytes=32 time=19ms TTL=53 |   |    |
| Ping statistics for 192.168.1.147 :<br>Packets: Sent = 4, Received = 4, Lost = 0 (0% loss),<br>Approximate round trip times in milli seconds:<br>Minimum = 19ms, Maximum = 20ms, Average = 19ms                                                                              |   | IJ |
| c:\>_                                                                                                    |   | Н  |
|                                                                                                    |   | Н  |
|                                                                                                    |   | Ш  |
|                                                                                                    |   | Н  |
|                                                                                                    |   |    |
| 1117-0622. チ-河和知识」                                                                                                    |   | v  |

If the communication run normally as the picture above, means successfully connected. Otherwise the IP address of the computer access with the GDS sensor should be modified.

2. Connect the computer and the GDs sensor to one router;

Set the default IP address of the router as 192.168.1.xxx;

Check if the GDS sensor is connected with above method;

If the sensor is not connected, modify the router's IP address and try again.

# **Install the simulator 03**

1. Download GreenJoyINstall.exe from the Greenjoy official website. http://www.golfonline.com.cn/support/index 20.aspx

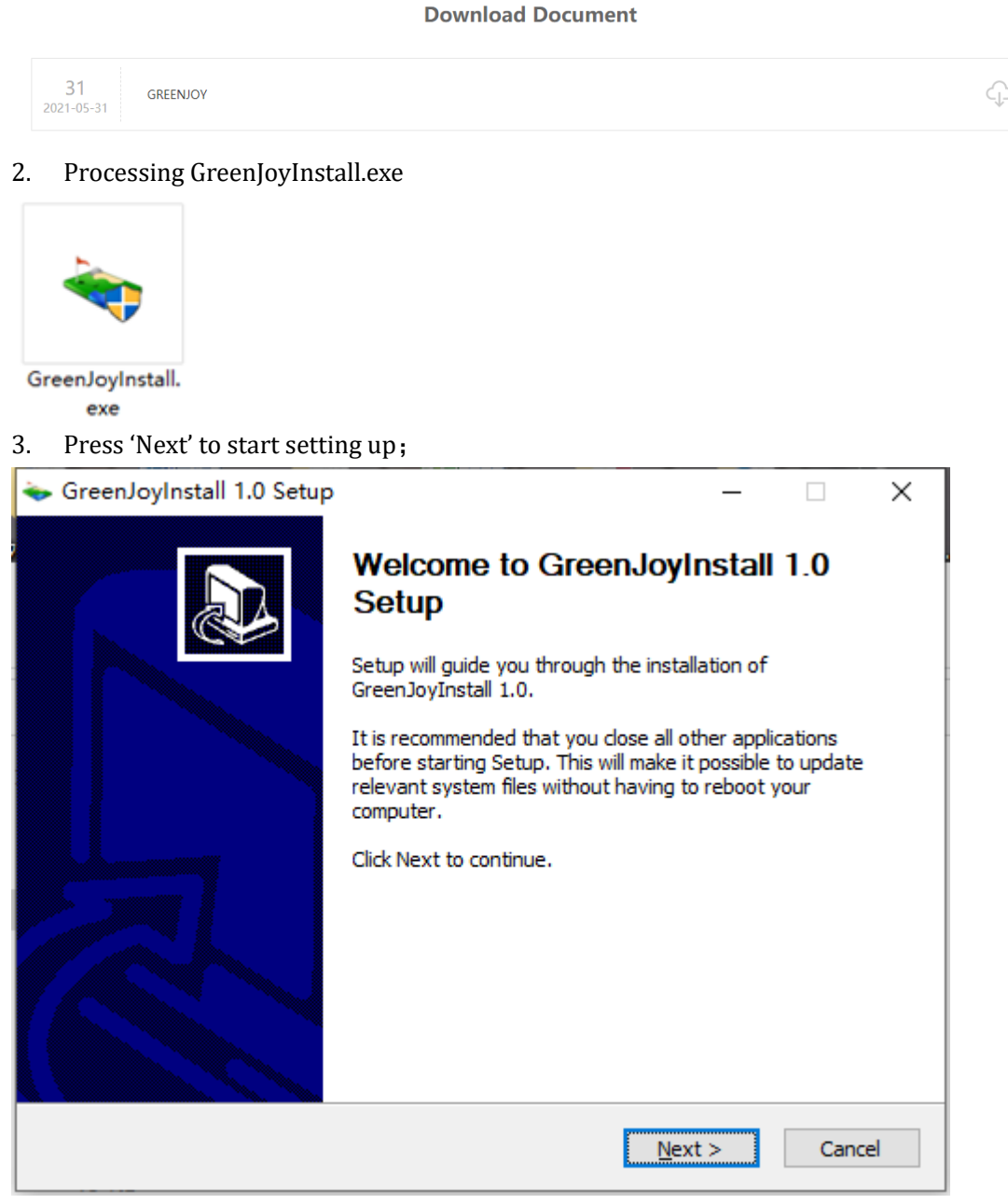

4. Press 'Install'.

| 🔖 GreenJoyInstall 1.0 Setup                                                                                                    | _                                                                                | Х        |
|----------------------------------------------------------------------------------------------------|----------------------------------------------------------------------------------|----------|
| Choose Install Location<br>Choose the folder in which to install GreenJoy                                                                                               | Install 1.0.                                                                     | >        |
| Setup will install GreenJoyInstall 1.0 in the foll<br>Browse and select another folder. Click Install                                                                   | owing folder. To install in a different folder, di<br>to start the installation. | ick      |
| Destination Folder D:\GreenJoyInstall\                                                                                                    | B <u>r</u> owse                                                                  |          |
| Space required: 45.5 MB<br>Space available: 822.3 GB<br>Nullsoft Install System v3.06.1                                                                                 |                                                                                  |          |
|                                                                                                    | < Back Install Cance                                                             | I        |
| 5. installing                                                                                                    |                                                                                  |          |
| 놓 GreenJoyInstall 1.0 Setup                                                                                                    | -                                                                                | $\times$ |
| <b>Installing</b><br>Please wait while GreenJoyInstall 1.0 is being i                                                                                                   | installed.                                                                       | •        |
| Extract: MicrosoftCommonRuntimeLibraryColle                                                                                                    | ction.exe                                                                        |          |
| Output folder: D:\GreenJoyInstall\.vs\Setup<br>Extract: .suo 100%<br>Output folder: D:\GreenJoyInstall<br>Extract: down.exe 100%<br>Extract: GreenjoyInstaller.exe 100% | \v14                                                                             |          |
| Extract: libcuri.dll 100%<br>Extract: libeay32.dll 100%<br>Extract: MicrosoftCommonRuntimeLibraryCo                                                                     | lection.exe                                                                      |          |
|                                                                                                    |                                                                                  |          |
| Nullsoft Install System v3,06,1                                                                                                    |                                                                                  |          |
|                                                                                                    | < Back Next > Cancel                                                             |          |

6. Click 'Finish 'to finish install.

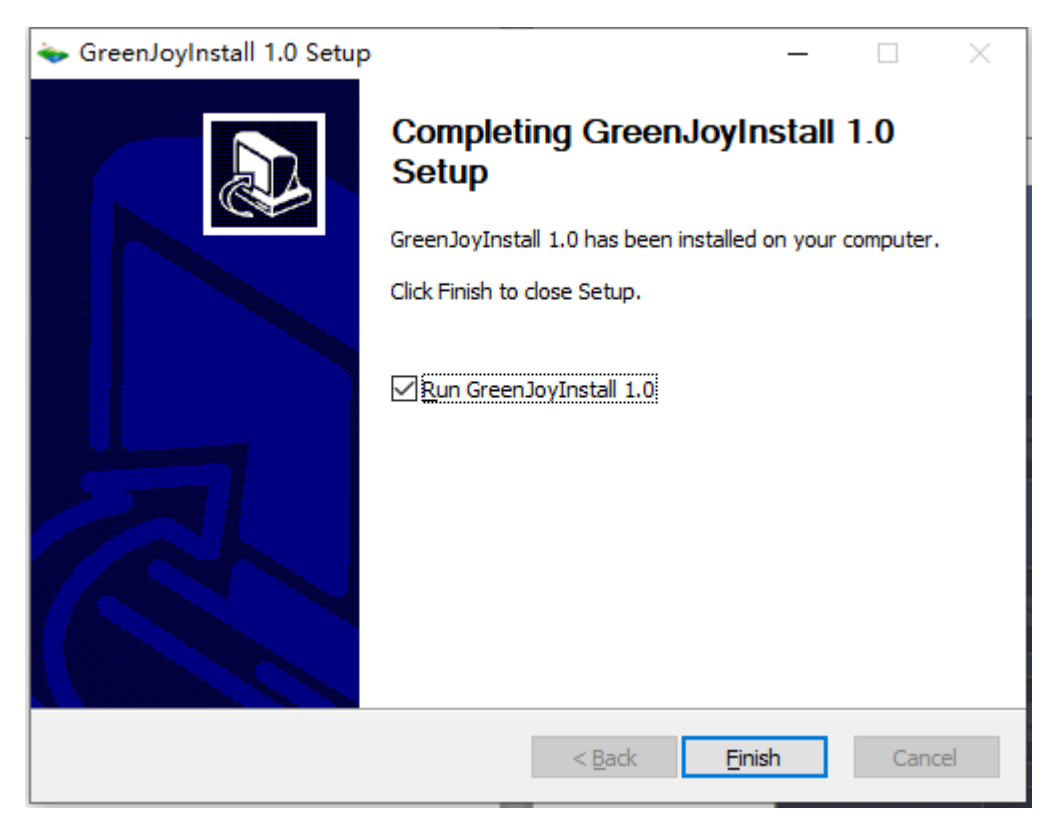

7. At the beginning of the processing, a plug-in named MSVC will be install automatically, it helps to download other resources.

Do not operate the computer when downloading MSVC, for it may cause installation failed.

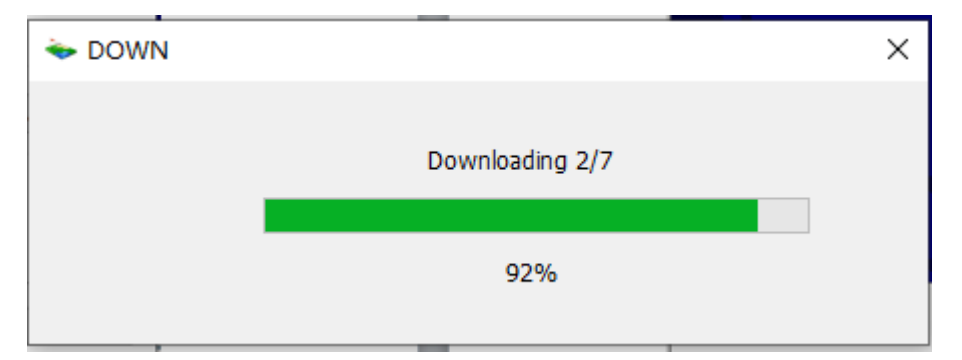

The program will install automatically after finish download. It will take aroung 10 minutes to install. Please don't operate your computer during this time, or it might cause fail to install. If install failed, reboot the computer and restart the process.

| 🔩 GreenJoy3 - Setup                                          | _      |     | $\times$ |
|--------------------------------------------------------------|--------|-----|----------|
| Installing                                                   |        |     | <b>.</b> |
| Please wait while GreenJoy3 - is being installed.            |        |     | N.       |
| Extracts 61 but 429/                                         |        |     |          |
|                                                              |        |     |          |
| Extract: BallSupplyAfterShot.ini                             |        |     | ^        |
| Output folder: C:\Program Files (x86)\GreenJoy3\calc\Releas  | e      |     |          |
| Extract: golfcpp.exe 100%                                    |        |     |          |
| Extract: opencv_world310.dll 100%                            |        |     |          |
| Extract: opencv_world411.dll 100%                            |        |     |          |
| Extract: tensorflow_cc.dll 100%                              |        |     |          |
| Output folder: C:\Program Files (x86)\Green lov3\calc\resour | ce     |     |          |
| Extract: desc.txt 100%                                       |        |     |          |
| Extract: f1.txt 42%                                          |        |     | ~        |
|                                                              |        |     |          |
| Nullsoft Install System v3.06.1                              |        |     |          |
| < Back                                                       | Next > | Car | ncel     |
| _                                                            | _      |     |          |

#### 8. Finished.

| 🚭 GreenJoy3 - Setup | - 0 ×                                                                           |
|---------------------|---------------------------------------------------------------------------------|
|                     | Completing GreenJoy3 - Setup                                                    |
|                     | GreenJoy3 - has been installed on your computer.<br>Click Finish to dose Setup. |
|                     |                                                                                 |
| A                   |                                                                                 |
|                     |                                                                                 |
|                     | < Back Finish Cancel                                                            |

Notice: The auto installation only support English operating system. If there appears error about wrong plug-in, please run the simulator again or restart the computer and try again.

# 04 Register an account for simulator

1. Start Greenjoy3 software.

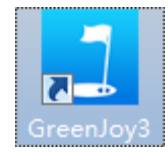

2. The Activation interface will showed when software start foe the first time. If you already have an account, enter your E-mail account and password to login, then comes to 'active the simultor', see 05. Click 'Registration' to register an account:

| 1<br>Activatio | 2<br>on Registration | ×   |  |
|----------------|----------------------|-----|--|
| Email          |                      |     |  |
| Password       |                      | j d |  |
|                | Login                |     |  |
|                |                      |     |  |

1) Activation (2) Registration

- 3. Edit the register information, click'User Agreement' and 'Privacy policy' to finish registration.
- 4. Register information introduction

|                | Activation Register                                          | × |
|----------------|--------------------------------------------------------------|---|
|                |                                                              |   |
| 1              |                                                              |   |
| 2              | Gender: 🔽 Male 📃 Female                                      |   |
| 3              |                                                              |   |
| 4              | Verification code Send 5                                     |   |
| 6              |                                                              |   |
| 7              |                                                              |   |
| 8              | 9 10<br>I agree to the 'User Agreement' And 'Privacy Policy' |   |
|                | Register                                                     |   |
|                |                                                              |   |
| $\sim$ $\cdot$ |                                                              |   |

- 1 Username
- 2 Gender
- ③ E-mail (E-mail is the account)
- (4) Verification code sent to the e-mail
- 5 Send verification code
- 6 password

 $\bigcirc$  confirm password

(8) Tick agree'User Agreement'and 'Privacy Policy'

- (9) Check 'User Agreement'
- 10 Check 'Privacy Policy'

# Active the simulator 05

After login or register an account, start active the simulator, 1.Enter the Auth code management interface.

|                     | Auth Code                  |                | ×     |
|---------------------|----------------------------|----------------|-------|
| All 1               | 4<br>• LKYE-V9DJ-CTVZ-AFBB | LKYE-V9DJ-CTVZ | -AFBB |
| <sup>Binded</sup> 2 | ©⊷ GT6F-VNBU-3Z42-WT4U     | 5              |       |
| Not bound 3         |                            | *Function:     | 9     |
|                     |                            | *Course:       | 8     |
|                     |                            | *Sensor:       |       |
|                     |                            |                |       |
|                     |                            |                |       |
|                     |                            |                | 7     |

Auth code management interface introduction

- (1)See all the auth codes
- <sup>(2)</sup>See bound auth codes
- ③See unbound auth codes
- (4) Auth codes

- (5)Information of the auth code 6 Add an auth code
- 7 Click to bind the auth code

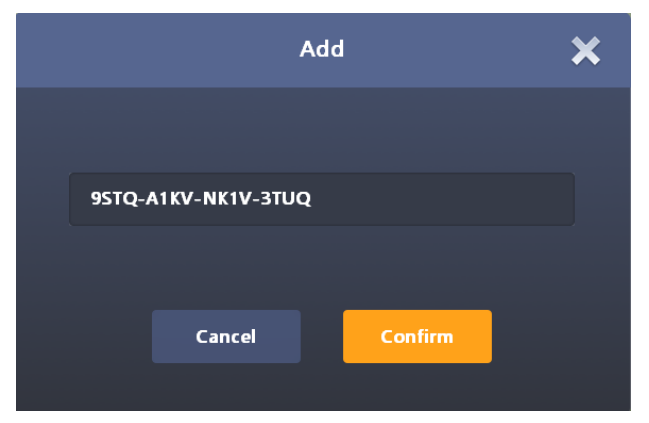

2. Press 'Add', enter the auth code, press 'Confirm' to submit.

3. After submitting the auth code, the auth code will be shown in the list.

|           | Auth Code               |                     |
|-----------|-------------------------|---------------------|
| All       | See LKYE-V9DJ-CTVZ-AFBB | LKYE-V9DJ-CTVZ-AFBB |
| Binded    | ©⊷ GT6F-VNBU-3Z42-WT4U  |                     |
| Not bound | €₩ 95TQ-A1KV-NK1V-3TUQ  | *Function: 9        |
|           | ● BV46-Y31E-CW8K-4UM9   | *Course: 8          |
|           |                         | -sensor.            |
|           |                         |                     |
|           |                         |                     |

4. For new auth code, click 'bind';

|          | Bind activati  | on code       | ×  |
|----------|----------------|---------------|----|
| Activati | on code: BV46- | Y31E-CW8K-4UM | 19 |
|          | Device         | : 0           |    |
|          | Confirm to     | bind?         |    |
|          |                |               |    |
|          | Cancel         | Confirm       |    |
|          |                |               |    |
|          |                |               |    |

5."Click 'Confirm' to finish binding auth code.

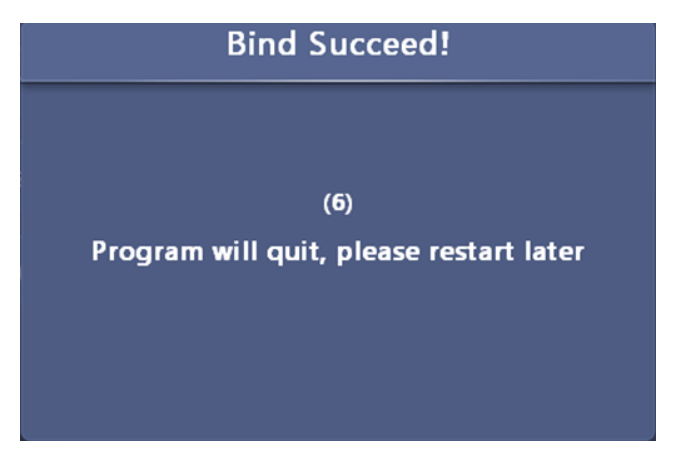

Restart the simulator according to the notification.

6. Unbind the auth code, open auth code page, click' Unbind '.

|                              | Auth Code                                                                                                    |                      |             | × |
|------------------------------|----------------------------------------------------------------------------------------------------|----------------------|-------------|---|
| All                          | ✓ 4706                                                                                                    | 9RFB-8P3I            | P-LXA2-VC1Q |   |
| Binded                       |                                                                                                    | Bind to<br>4706      |             |   |
| Not bound                    |                                                                                                    | *Function            | 9           |   |
|                              |                                                                                                    | *Course:<br>*Sensor: | 2           |   |
|                              |                                                                                                    |                      |             |   |
|                              |                                                                                                    |                      |             |   |
|                              |                                                                                                    |                      |             |   |
| CANE A COMPANY TALIYA MATTER |                                                                                                    |                      |             |   |
|                              | and the second second                                                                                                    | Add                  | Bind        | 8 |
|                              |                                                                                                    | Add                  | Bind        | d |
|                              | Unbind                                                                                                    | Add                  | Binc        | d |
|                              | Unbind<br>Activation code: 9RFB-8P3P-LXA2-VC1Q                                                                                                    | Add                  | Bind        | 1 |
|                              | Unbind<br>Activation code: 9RFB-8P3P-LXA2-VC1Q<br>Device: 4706<br>Confirm to unbind? Exit the program now?                                                      | Add                  | Bind        | 1 |
|                              | Unbind<br>Activation code: 9RFB-8P3P-LXA2-VC1Q<br>Device: 4706<br>Confirm to unbind? Exit the program now?                                                      | Add                  | Bind        | 4 |
|                              | Unbind           Activation code: 9RFB-8P3P-LXA2-VC1Q           Device: 4706           Confirm to unbind? Exit the program now?           Cancel         Unbind | Add                  | Bind        | 4 |
|                              | Unbind   Activation code: 9RFB-8P3P-LXA2-VC1Q   Device: 4706   Confirm to unbind? Exit the program now?   Cancel                                                | X                    | Bind        | 1 |
|                              | <section-header><text><text><text><text><text></text></text></text></text></text></section-header>                                                              | X                    | Bind        |   |

Click 'Unbind', turn off the simulator, and the auth code will cancel binding.

# 06 Software operation guide

#### How to enter the software

Click the icon 'GreenJoy3' on home page to start the software.

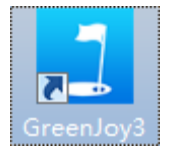

Greenjoy3 homepage introduction

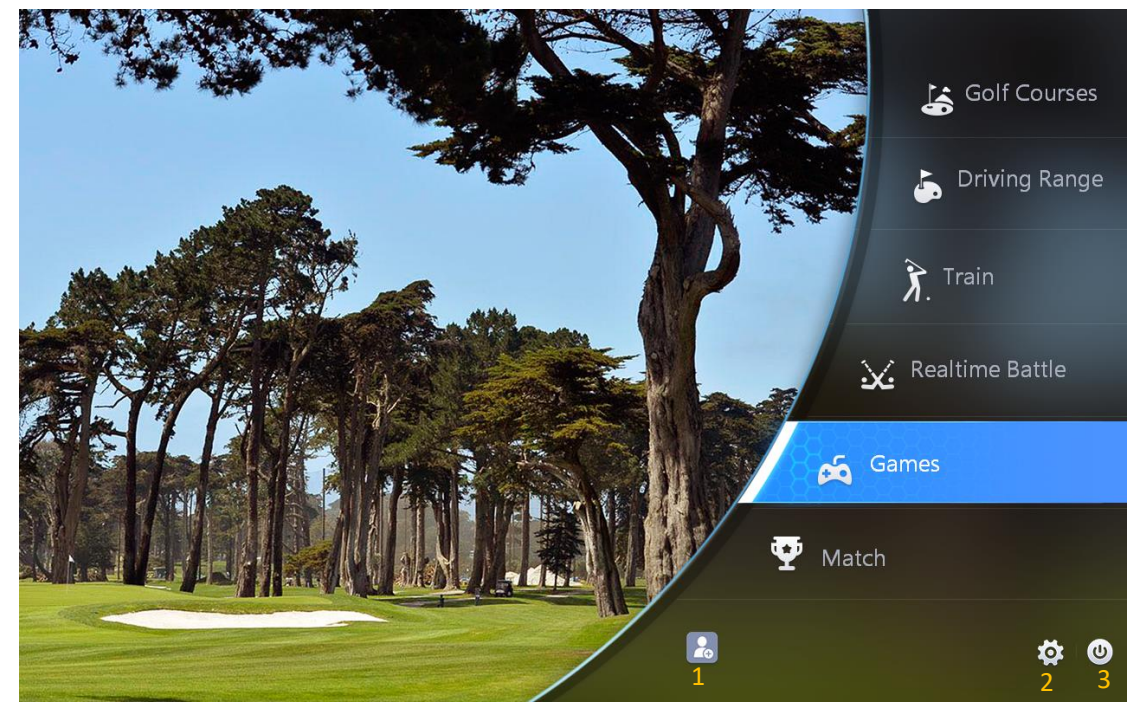

(1) Login (2) Setting (3) Quit

# How to login an account

- 1. Click login button ① Use an account or QR code to login, or play as a guest.
- 1) Login with account: Use E-mail as the account

| <ul> <li>Not Login</li> <li>Not Login</li> <li>Not Login</li> <li>Not Login</li> <li>Not Login</li> <li>Not Login</li> <li>Not Login</li> <li>Login</li> </ul> | <ul> <li>Not Login</li> <li>Not Login</li> </ul> |                 |
|----------------------------------------------------------------------------------------------------|--------------------------------------------------|-----------------|
| <ul> <li>Not Login</li> <li>Not Login</li> <li>Not Login</li> <li>Not Login</li> <li>Not Login</li> <li>Login</li> </ul>                                       | Not Login                                        | Login           |
| <ul> <li>Not Login</li> <li>Not Login</li> <li>Not Login</li> <li>Login</li> </ul>                                                                             | 💄 Not Login                                      | 🚊 İnput account |
| Not Login Not Login Login                                                                                                    | Not Login                                        |                 |
| Not Login     Login                                                                                                    | Not Login                                        |                 |
| Not Login                                                                                                    | Not Login                                        | Login           |
| Register                                                                                                    | Not Login                                        | Register        |

2) Login with QR code: Login through scan QR code with WeChat or Citygolf Application.

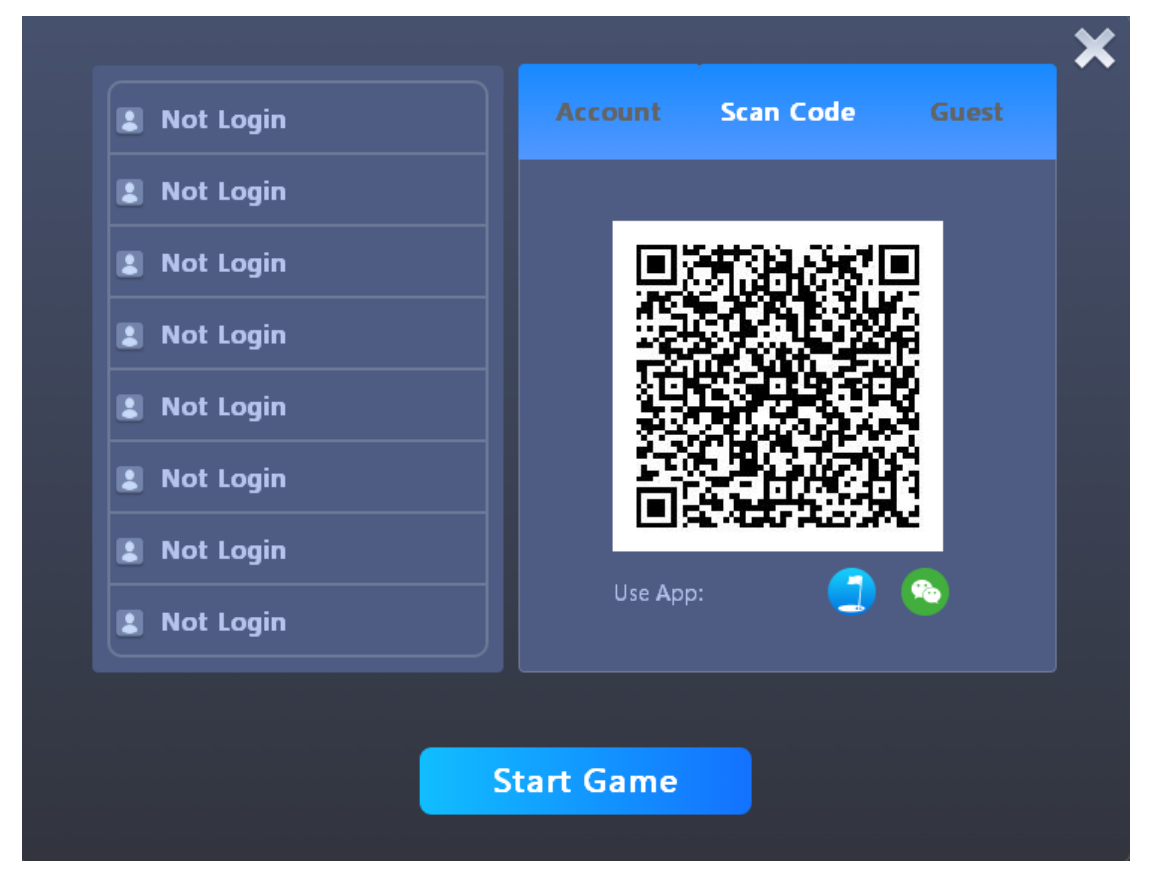

# 3) Play as a guest

Click 'Guest', enter the page of add guest. Press 'Add Guest'. Play as a guest can not join real time competition.

|                  |            |             |       | × |
|------------------|------------|-------------|-------|---|
| 🔹 asd4242110 🛛 🕒 | Account    | Scan Code   | Guest |   |
| Not Login        |            |             |       |   |
| 💄 Not Login      |            |             |       |   |
| 💄 Not Login      |            |             |       |   |
| Not Login        | \          |             |       |   |
| 🔋 Not Login      |            | $\mathbf{}$ |       |   |
| 💄 Not Login      |            | Add Guest   |       |   |
| Not Login        |            |             |       |   |
|                  |            |             |       |   |
|                  |            |             |       |   |
|                  | Start Game |             |       |   |

# How to set parameters in the software

A. Click 'Setting' button in homepage.

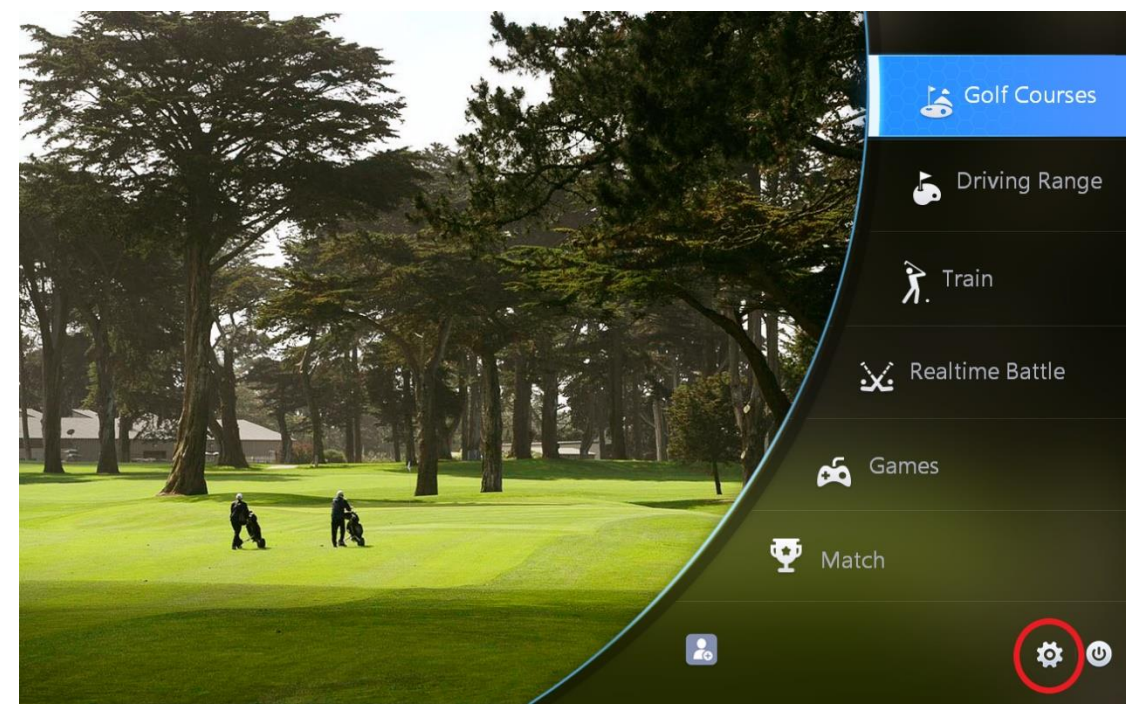

B. General setting

|                   | Game Setting         |   |         | × |
|-------------------|----------------------|---|---------|---|
| General           | Shot                 | ~ | 0 Sec   | > |
| Direction Control | Version              | ۲ | OFF     | > |
| Keyboard          | Sensor warn Text     | < | ON      | > |
| View              | Range Club Selection | ۲ | OFF     | > |
| Apron             | Language             | < | English | > |
| Online            | PracticeStartDis     | < | 30      | > |
| Score card        | Sound Setting        | < | Type1   | > |
| Speed unit        | Main BGM             | ۲ | ON      | > |
| Password          | Game BGM             | < | ON      | > |
| Player Info       | Modules Hide         | ≺ | Yes     | > |
|                   | Reset OK             |   |         |   |

- (1) Shot: The wait time between shot(unit: seconds) for player
- (2) Version: display/hide the version of the simulator.
- (3) Sensor warn Text: turn on/off the sensor error warning information.
- (4) Range Club Selection: turn on/off auto select of clubs in the driving range.
- (5) Language: Chinese/English/Korean/Japanese;
- (6) Practice Start Dis: The distance from Tee to hole in Train-chip mode.
- (7) Sound setting: software theme sound setting, Type1/2/3/4/5;
- (8) Main BGM: Turn on/off the homepage back ground music;
- (9) Game BGM: Turn on/off the back ground music during the game;
- (10) Modules Hide: Display/Hide the limited functions of the simulator
- C. Direction control setting

|                   | Game       | Setting |   |        | × |
|-------------------|------------|---------|---|--------|---|
| General           | Rotation   | 1       | * | Fast   | > |
| Direction Control | Delay Time | 2       | ۲ | 0 Sec  | > |
| Keyboard          | Up Speed   | 3       | ۲ | Normal | > |
| View              | Down Speed | 4       | ≺ | Normal | > |
| Apron             | Max Height | 5       | ۲ | 13 M   | > |
| Online            |            |         |   |        |   |
| Score card        |            |         |   |        |   |
| Speed unit        |            |         |   |        |   |
| Password          |            |         |   |        |   |
| Player Info       |            |         |   |        |   |
|                   | Reset      | ОК      |   |        |   |

1 Rotation: The speed of move the view to left/right;

- (2) Delay time: The delayed time for the function buttons to respond;
- (3) Up speed: The speed of move the view up to overwatch the course;
- (4) Down Speed: The speed of move the view down to the ground;
- (5) Max Height: The maximum height while using Up button.

| D. | Key board setting | 5                |                      |       |     |   |
|----|-------------------|------------------|----------------------|-------|-----|---|
|    |                   | Game Se          | etting               |       |     | × |
| ſ  | General           | Virtual Keyboard | 1                    | *     | OFF | > |
|    | Direction Control | Size             | 2                    | ۲     | 1.0 | > |
|    | Keyboard          | Screen Rotate    | 2                    | ۲     | OFF | > |
|    | View              | Screen Up/Down   | Δ                    | <     | OFF | > |
|    | Apron             | S                | et the direct contro | ol of |     |   |
|    | Online            | Touch Rotate     | 5                    | ۲     | ON  | > |
|    | Score card        | Touch Up/Down    | 6                    | ۲     | ON  | > |
|    | Speed unit        |                  | Mouse Setup          |       |     |   |
|    | Password          | Button Select    | 7                    | ۲     | OFF | > |
|    | Player Info       |                  |                      |       |     |   |
|    |                   | Reset            | ОК                   |       |     |   |

(1) Virtual keyboard: Turn on/off virtual keyboard;

②Size: set the size of virtual keyboard;

- ③ Screen rotated: Display/ Hide the shortcut keys for move the view left/right;
- (4) Screen up/ down: Display/Hide the shortcut keys for move the view up/down;
- (5) Touch rotate: Turn on/off touch screen;
- 6 Touch Up/Down: Display/Hide the Up/Down shortcut keys from the touch screen;
- (7) Button Select: Turn on/ off the indicator

#### E. Online setting

|                   | Game Setting                 | ×               |
|-------------------|------------------------------|-----------------|
| General           | Club Registration 1          | Registration OK |
| Direction Control | Room num                     | 102009          |
| Keyboard          | Room name fsfsfss            | SetName         |
| View              |                              |                 |
| Apron             | Auth Code LKYE-V9DJ-CTVZ-AFB | B 2 Browse      |
| Online            | Davisa: 2000 2               |                 |
| Score card        |                              |                 |
| Speed unit        | *Fieled: 8 5                 |                 |
| Password          | *Sensor: 6                   |                 |
| Player Info       |                              |                 |
|                   | Reset OK                     |                 |

(1)Room name: Change room name

(2)Auth code: Click 'browse' to manage auth codes

(3) Device: Device number

- (4) Function: Number of Authorized functions
- (5) Fieled: Quantity of authorized courses
- 6 Sensor: Sensor

F. Scorecard

|                   | Game          | Settir | ng          |   | \$      | × |
|-------------------|---------------|--------|-------------|---|---------|---|
| General           | Setting       | 1      |             | * | ON      | > |
| Direction Control | Double Par    | 2      |             | ۲ | OFF     | > |
| Keyboard          |               | D      | etail Optio | n |         |   |
| View              | Score Setting | 3      |             | * | Nor/Hit | > |
| Apron             | Mulligan      | 4      |             | < | ON      | > |
| Online            | Video         | 5      |             | < | ON      | > |
| Score card        | Score Icon    | 6      |             | ◄ | ON      | > |
| Speed unit        | Delay Time    | 7      |             | < | 3       | > |
| Password          |               |        |             |   |         |   |
| Player Info       |               |        |             |   |         |   |
|                   | Reset         |        | OK          |   |         |   |

(1) Setting: Turn on/off scorecard

(2) Double Par: On: A maximum swing times of Double par for each hole; Off: no limitation on times for each hole;

③ Score setting: Nor : Record the score over the par; Hit: Record the hit score; Nor/Hit: Record both Nor and Hit.

(4) Mulligan: Display/Hide the number of mulligans on the scorecard.

(5) Video: Display/Hide the sign of video playback on the scorecard.

(6) Score Icon: Display/Hide the : Display/Hide the icon of score

⑦ Delay time: The display time of scorecard while processing the next hole.

G. Speed unit

|                   | Game Setting |      | × |
|-------------------|--------------|------|---|
| General           | Ball <       | km/h | > |
| Direction Control | ClubSPD <    | km/h | > |
| Keyboard          | Wind <       | m/s  | > |
| View              |              |      |   |
| Apron             |              |      |   |
| Online            |              |      |   |
| Score card        |              |      |   |
| Speed unit        |              |      |   |
| Password          |              |      |   |
| Player Info       |              |      |   |
|                   | Reset OK     |      |   |

Set the ball speed, club speed and wind speed. Units: km/h; mi/h; m/s.

H. Player information

|                   | Game Setting |   | ×    |
|-------------------|--------------|---|------|
| General           | Font Siz     | e |      |
| Direction Control | Course       | ≺ | 10 ≻ |
| Keyboard          | Hole         | ≺ | 10 ≻ |
| View              | Column       | ≺ | 10 ≻ |
| Apron             | Player       | ۲ | 10 ≻ |
| Online            |              |   |      |
| Score card        |              |   |      |
| Speed unit        |              |   |      |
| Password          |              |   |      |
| Player Info       |              |   |      |
|                   | Reset OK     |   |      |

Set the font size for the player information on playing interface, range from 10-20.

# **Simulator functions 07**

# 1. Golf Courses

18-hole courses

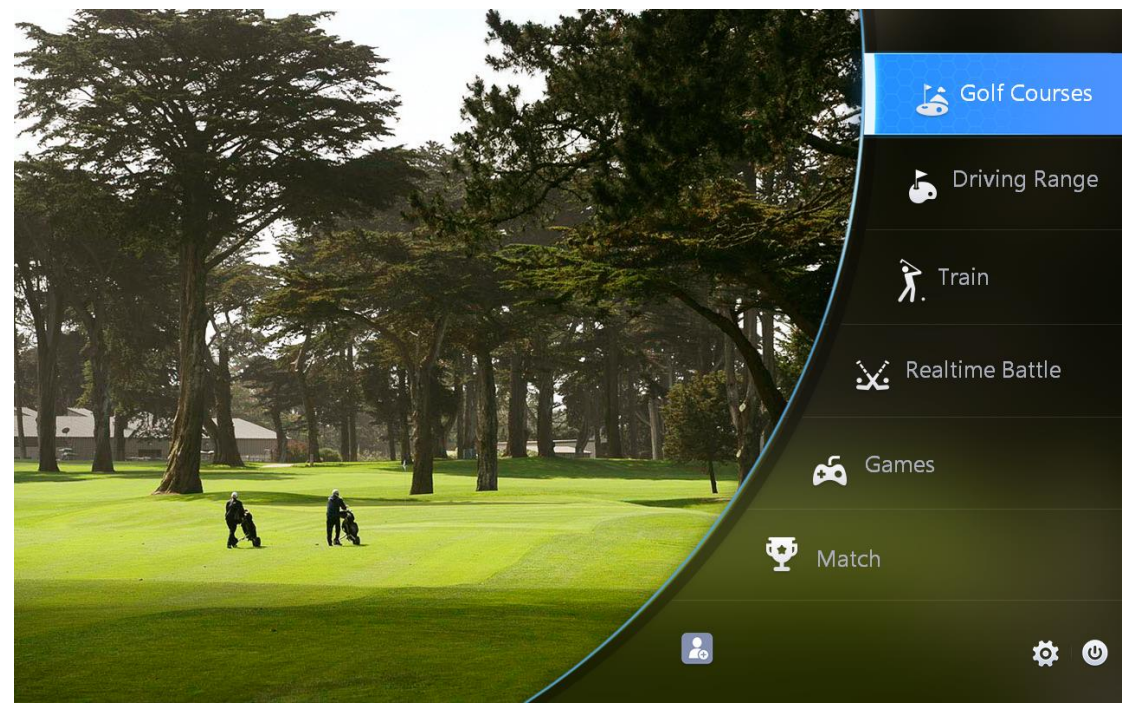

1) Click 'Golf Courses' to enter the page of 'Course Selection.' Introduction :

| Q Input course name       |                     | Courses Selection                                                                                                    |            | • ► ×      |
|---------------------------|---------------------|----------------------------------------------------------------------------------------------------|------------|------------|
| ALL 🝷 🔰                   | ALL 🗸               |                                                                                                    |            |            |
| Changbai mountain golf    | **** 🔒              | and the second second sec |            |            |
| Kasumigaseki              | ****                | many and the                                                                                                    |            |            |
| Orient Xiamen Golf A-B    | ****                | 6<br>Changbai mountain golf                                                                                                    | 9H 18H 2 * | Begin      |
| Genzon Golf A             | ****                | Total DIS 6519yd                                                                                                    |            |            |
| Foshan Golf Club          | **** <sup>4</sup> @ | 🛛 🐺 🎉 Leeky                                                                                                    | 0.0        | 2019-09-18 |
| 2 DAD Holo                |                     | 🚦 🐞 🂽 राज्यप्रध                                                                                                    | 0.0        | 2019-09-19 |
| 5 PAR HOLE                | ***                 | c                                                                                                    | 0.0        | 2020-07-03 |
| Nansha golf club chinaC-D | **** 🔒              | L<br>U<br>V<br>151000                                                                                                    | 1.4        | 2019-09-19 |
| A «                       | 1/24                |                                                                                                    |            |            |

1 Search : search golf courses name. Courses can be searched through the first letter.

(2) Filter: Courses are classified according to country or course rating.

- ③ NEW/HOT: The newest and hottest courses.
- (4) Limited: Paid content with lock;
- (5) National Rank/Club Rank: the rank of golfers who played in this golf course;
- (6) Course abstract : course thumbnail, name, overall length, course rating;
- (7) Holes: To play 9/18 hole mode start from any hole.
- (8) Start
- (9) Continue
- 10 Quit

#### 2) Golf Courses mode interface

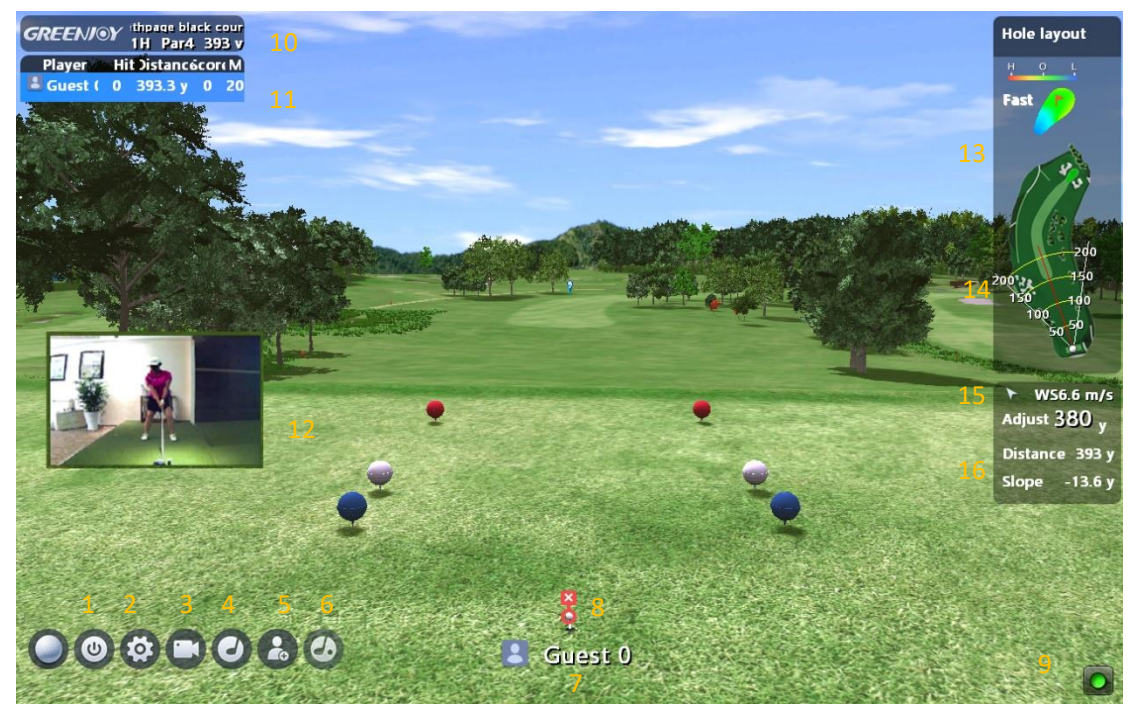

- 1 Quit
- 2 Player setting
- ③ Video teaching
- (4) Scorecard
- 5 Add/delete the player
- 6 Putt around the green
- ⑦ Current player
- (8) Play status

- 9 Network status
- (10) Course information
- (1) Player information
- (12) Real-time video
- (13) Map of the green
- (14) Map of the fairway
- (15) Wind direction/speed
- (16) Suggest distance/ distance/ slope

#### Details:

1> Player setup

|              |                  |           | 1        | Pl            | ayer | Se       | tup     |              |            |         | 2        |         |
|--------------|------------------|-----------|----------|---------------|------|----------|---------|--------------|------------|---------|----------|---------|
|              | Name             |           | ree Setu |               |      |          | Level   |              |            |         | Tee Heig | <br>jht |
|              | Guest 1 👌        | <b></b>   | ę        |               |      | Pro      | Ama     | Beg          |            | <       | 65       | *       |
|              | No login 👌       | <b>•</b>  | ę        |               |      | Pro      | Ama     | Beg          |            | <       | 65       | >       |
|              | No login 👌       | <b>•</b>  | ę        |               |      | Pro      | Ama     | Beg          |            | <       | 65       | >       |
|              | No login 👌       | <b>•</b>  | ę        |               |      | Pro      | Ama     | Beg          |            | <       | 65       | >       |
|              | No login 💣       | <b>•</b>  | ę        |               |      | Pro      | Ama     | Beg          |            | <       | 65       | >       |
|              |                  |           |          | <b>1</b>      | Δ    | dd llser |         |              |            |         |          |         |
|              |                  |           |          | 4 0           | ~    |          |         |              |            |         |          |         |
| M            | lulligan         | 5         | <        | 14            | >    | Dis.     | Unit    |              | ۲          | Yard    | >        |         |
| C            | oncede           | 6         | ۲        | 1.0           | >    | Putti    | ng Spe  | 0            | ×۷         | ery Fas | t ≻      |         |
| v            | /ind Set         | 7         | <        | Middle        | >    | Vide     | o PlayB | ack <u>1</u> | <          | OFF     | >        |         |
| н            | ole-Cup Putting  | 8         | <        |               | >    |          |         |              |            |         |          |         |
|              |                  |           |          | 12            |      |          |         |              |            |         |          |         |
|              |                  |           | Sk       | ip Hol        | e    |          | 0       | K            |            |         |          |         |
|              | <b>—</b> · · · · |           |          |               |      |          | -       | ,            |            | 4       |          |         |
| (1)          | Teeing position  | on sele   | ction:   | blue          | tee, | (6)      | Conc    | ede: se      | et OK put  | tt fron | n 0-3 y  | ards    |
|              | white tee, red   | tee       |          |               |      | (7)      | Wind    | l volun      | ne settin  | g       |          |         |
| (2)          | Difficulty level | : Pro, Ar | nateu    | r, Begii<br>- | nner | (8)      | Hole-   | ·cup Pı      | itting:0,  | 1,2-1,  | 2-2*     |         |
| (3)          | Tee height sett  | ing: defa | ault 65  | 5             |      | (9)      | Dista   | nce Ur       | nit settin | g: yar  | d/met    | er      |
| ( <u>4</u> ) | Add player       |           |          |               |      | (10)     | Gree    | n spee       | d setting  | 5       |          |         |
| (5)          | Mulligan:        | re-stro   | ke       | wit           | hout | (11)     | Video   | o PlayE      | Back: or   | n/off   |          |         |
|              | punishment, fi   | rom 0-20  | ) time   | S             |      | (12)     | Skip    | Hole: s      | kip to th  | ie nex  | t hole   |         |

# %Hole-cup Putting:

"0" turn off the putting platform, putting according to the software.

"1" turn on the putting platform. Hole-in, count 1, not in, count 2, skip to the next hole;

"2-1" turn on the putting platform. Hole-in, count 1. Not in, distance in 1 yard, count 1, over 1 yard, putt again with 1# hole;

"2-2" turn on the putting platform. Hole-in, count 1. Not in, distance in 2 yard, count 1, over 2 yard, putt again with 1# hole;

2> Video playback

Check the video playback of swing

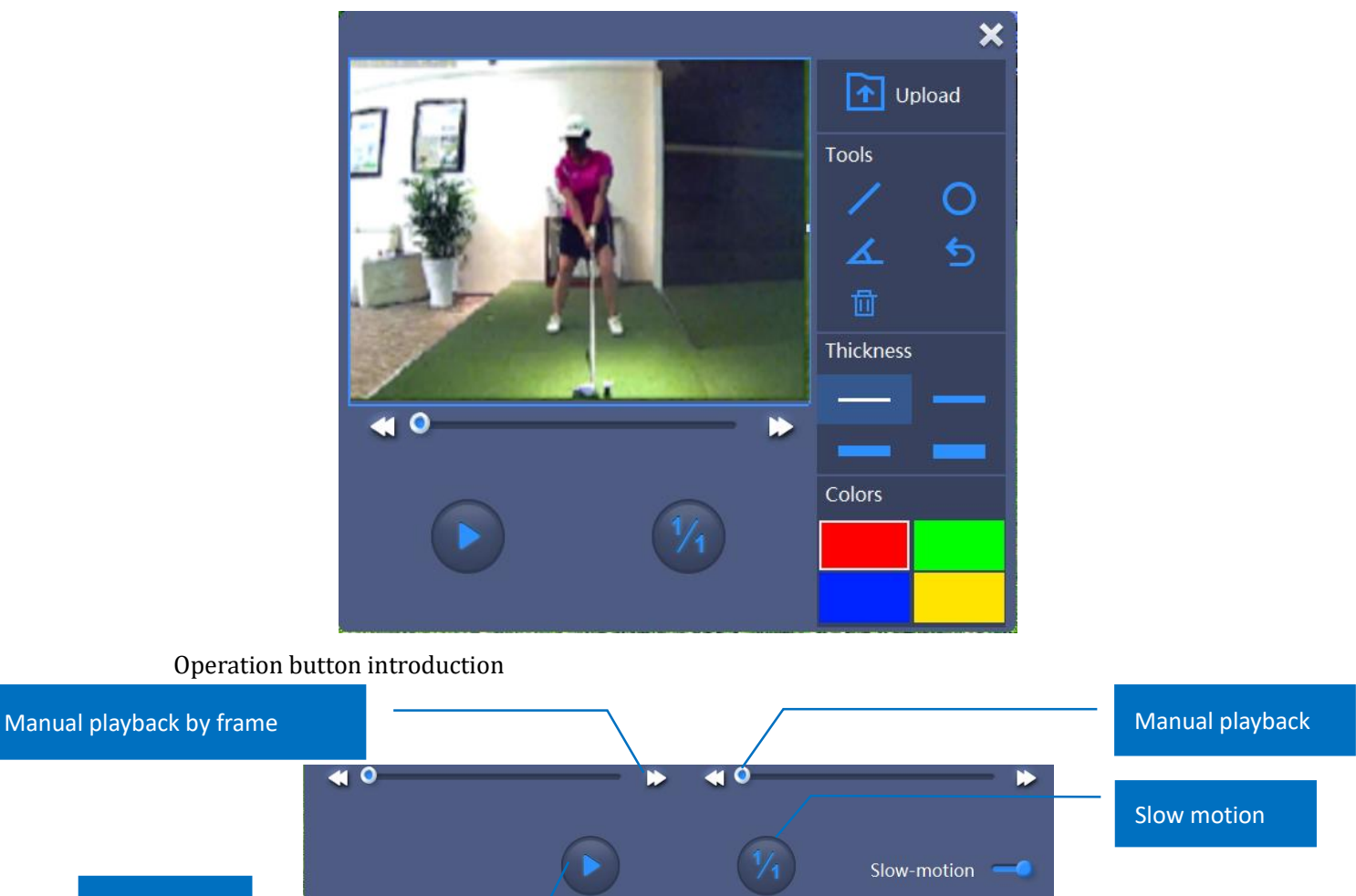

Play/stop

Slow motion: 1/1, 1/2, 1/4, 1/8 speed rate

3> Scorecard

|              |     |     |     |     |     |     | 0   | rie | nτ 🤉 | klame   | en C | 3011 | <b>A</b> - | B   |     |     |     |     |     |         | ~    |
|--------------|-----|-----|-----|-----|-----|-----|-----|-----|------|---------|------|------|------------|-----|-----|-----|-----|-----|-----|---------|------|
| Hole         | 1   | 2   | 3   | 4   | 5   | 6   | 7   | 8   | 9    | Font 9H | 10   | 11   | 12         | 13  | 14  | 15  | 16  | 17  | 18  | Back 9H | Tota |
|              |     |     |     |     |     |     |     |     |      |         |      |      |            |     |     |     |     |     |     |         |      |
| White        | 301 | 424 | 319 | 135 | 538 | 399 | 307 | 160 | 344  | 2,932   | 315  | 348  | 134        | 500 | 318 | 260 | 142 | 451 | 342 | 2,814   | 5,74 |
|              |     |     |     |     |     |     |     |     |      |         |      |      |            |     |     |     |     |     |     |         |      |
|              |     |     |     |     |     |     |     |     |      |         |      |      |            |     |     |     |     |     |     |         |      |
| 😭 Leeky      |     |     |     |     |     |     |     |     |      | 0/9     |      |      |            |     |     |     |     |     |     | 0/0     | 0/9  |
| <br>🎇 Allend | -12 | 2   |     |     |     |     |     |     |      | 1/10    |      |      |            |     |     |     |     |     |     | 0/0     | 1/1  |
| 🗿 HOLEII     | 1   | 2 4 |     |     |     |     |     |     |      | 3/12    |      |      |            |     |     |     |     |     |     | 0/0     | 3/1  |
|              |     |     |     |     |     |     |     |     |      |         |      |      |            |     |     |     |     |     |     |         |      |

Par: count 0. strokes over the par, count +, eg. Par 4, stoke 5, count 1. Stoke less than the par, count -, eg. Par 5, stoke 4, count -1.

4> Putting around the sideline of the green

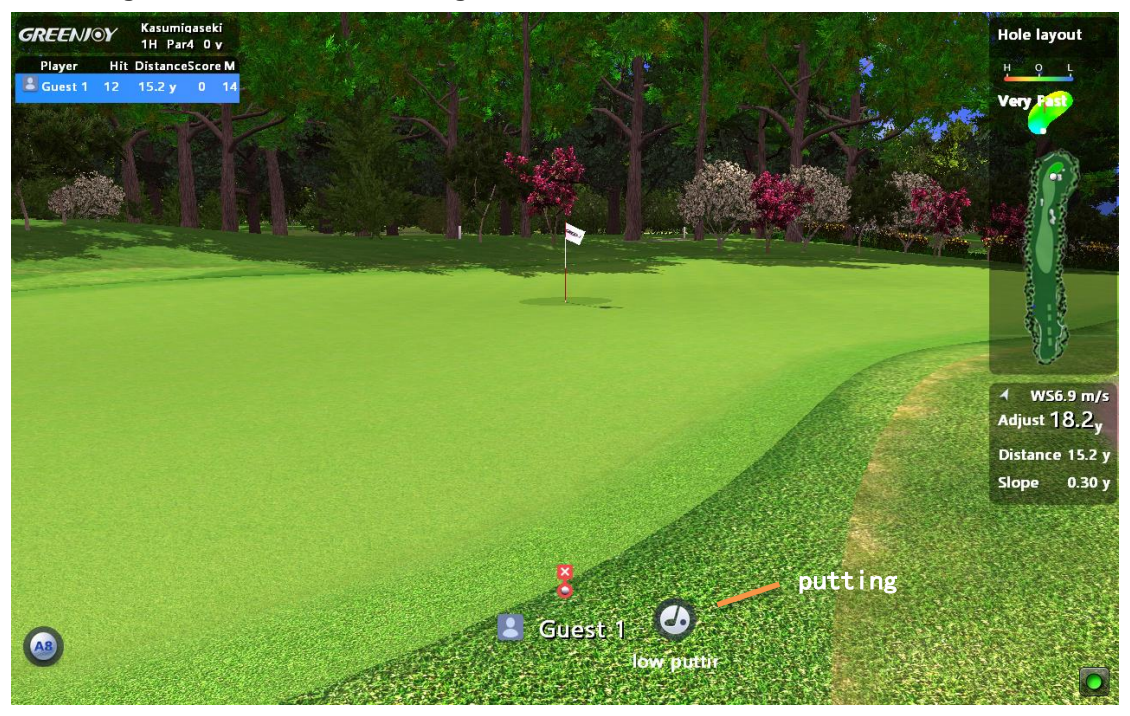

Putting is permitted around the sideline of the green

- 3) Change the play order
- A. Change the play order

During playing, you can left-click a player to put him as the current player. Eg. According to the order, 'Guest 1' is on the turn, while user can left click other player to play in advance if 'Guest 1' is not ready.

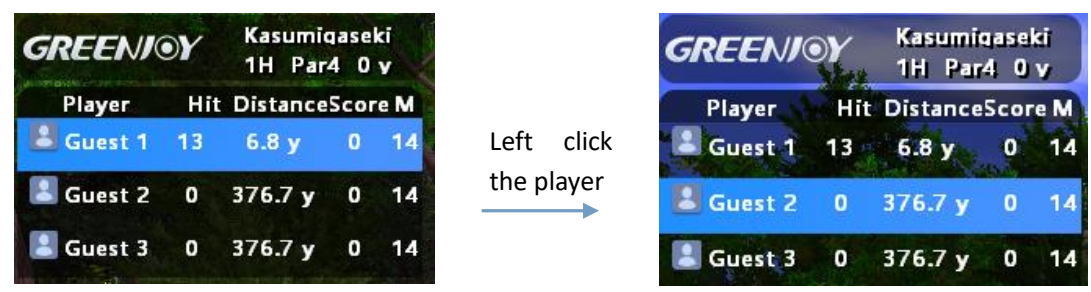

#### B. Suspend a player

Right click a player (or players) to suspend playing in this hole, until the other players finish the hole.

To cancel the suspending, right-click the player again

| GREENI    | REENJOY Kasumigaseki<br>1H Par4 0 v |            | ki<br>V |      | GREENI | ⊙Y        | Kasumio<br>1H Par | iase<br>4 O | ki<br>V |      |
|-----------|-------------------------------------|------------|---------|------|--------|-----------|-------------------|-------------|---------|------|
| Player    | Hi                                  | t Distance | Sco     | re M |        | Player    | Hit               | Distance    | Scor    | re M |
| 🚨 Guest 1 | 13                                  | 6.8 y      | 0       | 14   | ck     | 👗 Guest 1 | 13                | 6.8 y       | 0       | 14   |
| 💄 Guest 2 | 0                                   | 376.7 y    | 0       | 14   | er     | 🚨 Guest 2 | 0                 | 376.7 y     | 0       | 14   |
| 💄 Guest 3 | 0                                   | 376.7 y    | 0       | 14   |        | 🖁 Guest 3 | 0                 | 376.7 y     | 0       | 14   |

#### 4) Stoke mode shortcut keys introduction

# ☆ Shortkeys ☆ 1.Left/Right ← →: Adjust the ball aiming direction 2.M: Mulligan 3.D: Drop 4.G: to display green slope before chipping 5.Page Up /Page Down: overlook the golf course/restore to ground view 6.F2: Preview the fairway

# 2. Driving Range

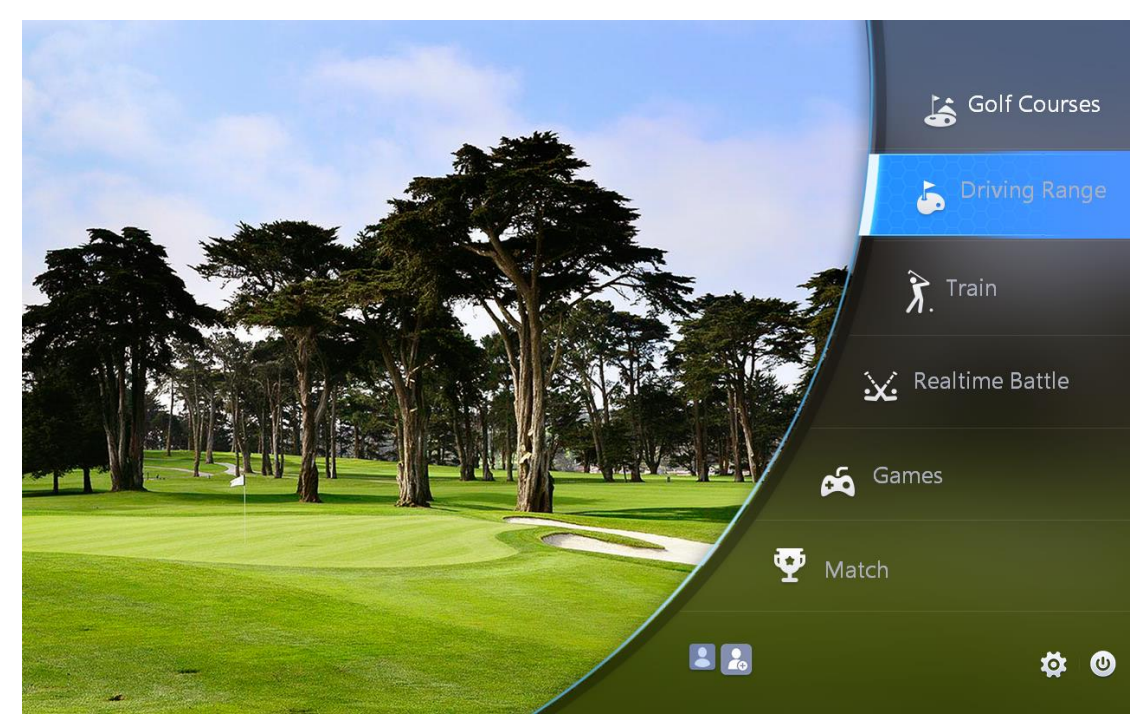

1) Chose 'Driving Range', enter 'Courses Selection' page.

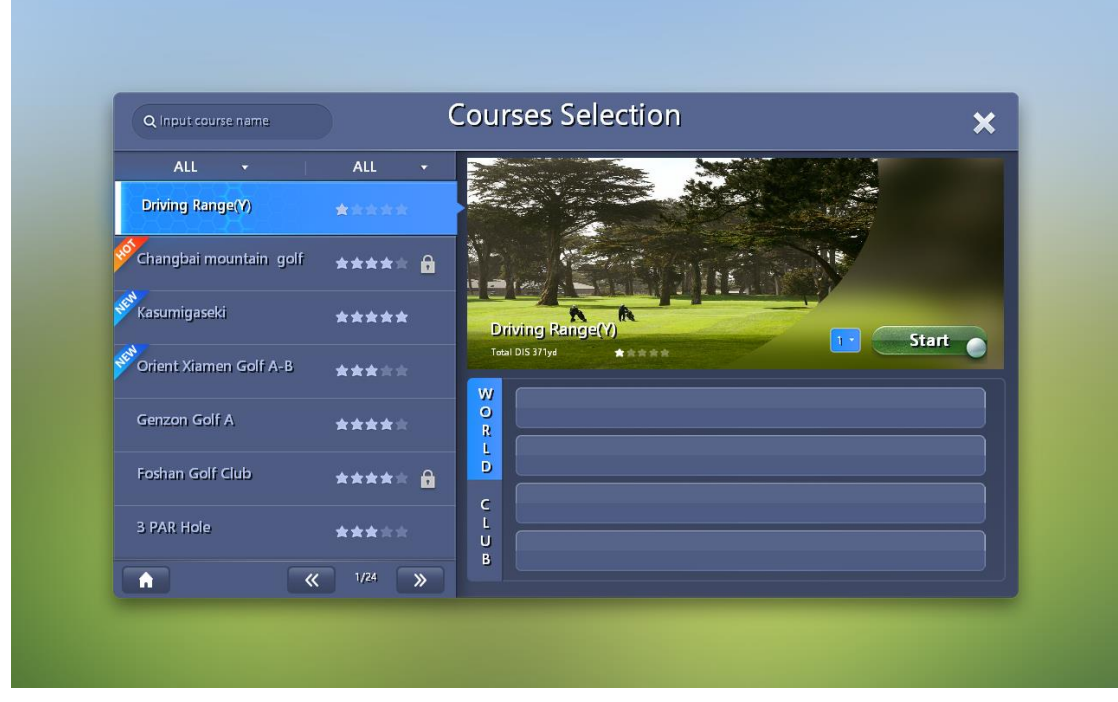

2) Driving range interface introduction

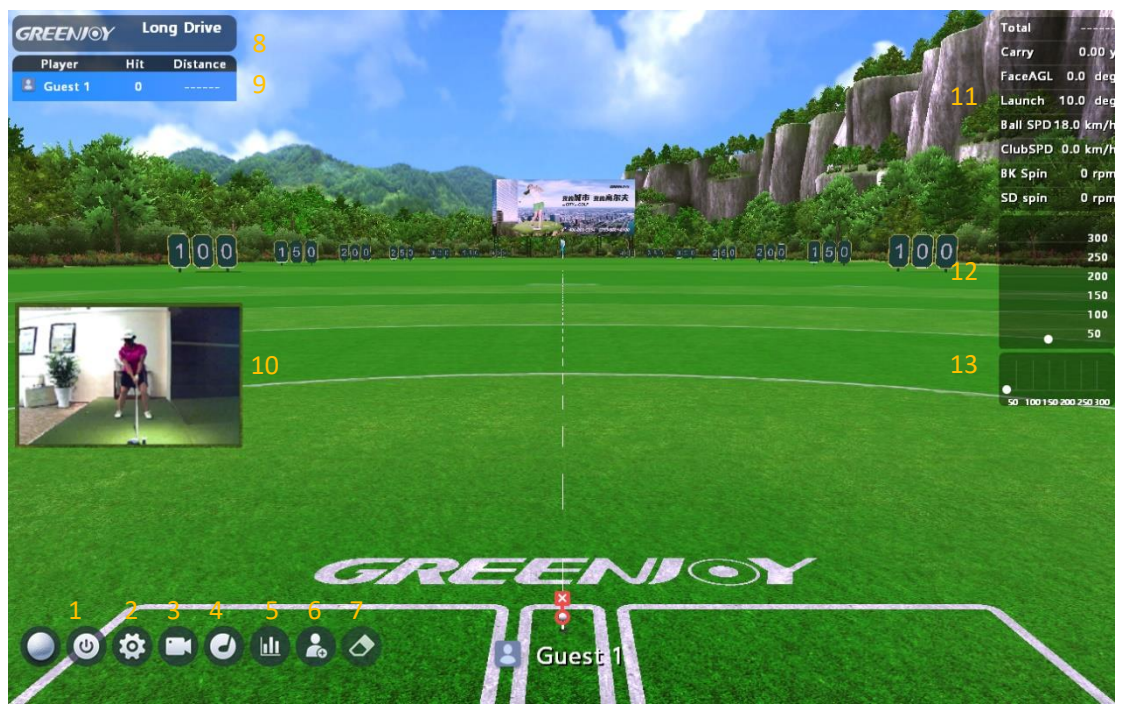

- (1) Quit
- ② Players setting
- ③ Video teaching lessons
- (4) Club selection
- (5) Data analyse/chart
- 6 Add/Delete players
- ⑦ Clear the trajectory
- 1> Player Setup

- (8) Course information
- (9) Player information
- (10) Real-time swing video
- (1) Trajectory data
- (12) Top view of the fairway
- (13) Side view of the fairway

|           | F      | Play   | er S | Setup          |   |      |   |   |
|-----------|--------|--------|------|----------------|---|------|---|---|
| Name      | Тее    | Height |      | Others         |   |      |   |   |
| 🕵 Leeky   | <      | 65     | >    | Dis. Unit      | < | Yard | > | 2 |
| 🏶 Allendd | *      | 65     | >    | Video PlayBack | • | ON   | > | 3 |
|           | <      | 65     | >    | Shot Count     | ۲ | 1    | > | 4 |
| 💄 Player4 | <      | 65     | >    | Game Type      | ۲ | None | > | 5 |
| Player5   | <      | 65     | >    |                |   |      |   |   |
| Player6   | <      | 65     | >    |                |   |      |   |   |
| Player7   | <      | 65     | >    |                |   |      |   |   |
| Player8   | <      | 65     | >    |                |   |      |   |   |
|           | 6      |        |      |                |   |      |   |   |
| S         | kip Ho | ole    |      | OK             |   |      |   |   |

- ① Tee height setting: default 65
- ② Istance Unit setting: yard/meter
- ③ Video PlayBack: on/off

- Shot Count: when multiple players are practising, set the number of continuous shots for
- (5) Each player. Range from 1-100.
- 6 Game type: counting fee methods
- ⑦ Skip Hole: skip to the next hole

2> Club Selection

| Club Selection 🗙 |        |  |  |  |  |
|------------------|--------|--|--|--|--|
| WOOD 1           | WOOD 3 |  |  |  |  |
| WOOD 5           | Iron 4 |  |  |  |  |
| Iron 5           | Iron 6 |  |  |  |  |
| Iron 7           | Iron 8 |  |  |  |  |
| Iron 9           | Club P |  |  |  |  |
| Club A           | Club S |  |  |  |  |
| Custom           |        |  |  |  |  |
| ОК               |        |  |  |  |  |

Select a club to practice, record the data and analyze the data. Selectable clubs, see above.

3> Data analyze/chart analyze

After practice in driving range for 10 shots, the below data analyze window will pop up, meanwhile upload to city golf application---- practice data.

|         | L                   | eeky                |            | Data an      | alyze               | Chart analy | ze                | woo               | D1         | ×        |
|---------|---------------------|---------------------|------------|--------------|---------------------|-------------|-------------------|-------------------|------------|----------|
|         | Total Dis<br>[yard] | Carry Dis<br>[yard] | Ball Speed | l Club Speed | LRAngle<br>[degree] | Lanch angle | Backspin<br>[rpm] | Sidespin<br>[rpm] | Dispersion | SmashFac |
| •       | 206.11              | 194.96              | 123.03     | 87.26        | 2.00                | 14.00       | 402.00            | 154.00            | 12.00      | 1.41     |
| 0       | 225.46              | 212.18              | 129.74     | 88.26        | 1.00                | 12.00       | 1024.00           | -257.00           | -2.83      | 1.47     |
| 0       | 213.89              | 202.09              | 125.27     | 92.79        | 3.00                | 13.00       | 611.00            | -1011.00          | -7.11      | 1.35     |
| •       | 201.53              | 190.48              | 120.79     | 83.31        | -2.00               | 10.00       | 511.00            | 841.00            | 9.44       | 1.45     |
| •       | 194.26              | 183.60              | 123.03     | 87.88        | 0.00                | 9.00        | 1102.00           | 1041.00           | 16.02      | 1.40     |
|         | Eagle               | eye _               |            |              |                     |             |                   |                   |            |          |
|         |                     |                     |            |              |                     |             |                   |                   |            |          |
|         |                     |                     |            |              |                     |             |                   |                   |            |          |
|         |                     |                     |            |              |                     |             |                   |                   |            |          |
|         |                     |                     |            |              |                     |             |                   |                   |            |          |
| Average | 208.25              | 196.66              | 124.37     | 87.90        | 1.60                | 11.60       | 730.00            | 660.80            | 9.48       | 1.42     |
|         |                     |                     |            |              |                     |             |                   |                   |            |          |
|         |                     |                     |            |              |                     |             |                   |                   |            |          |
|         |                     |                     |            |              |                     |             |                   |                   |            |          |

Data analyze

#### Golf Simulator Operation Manua

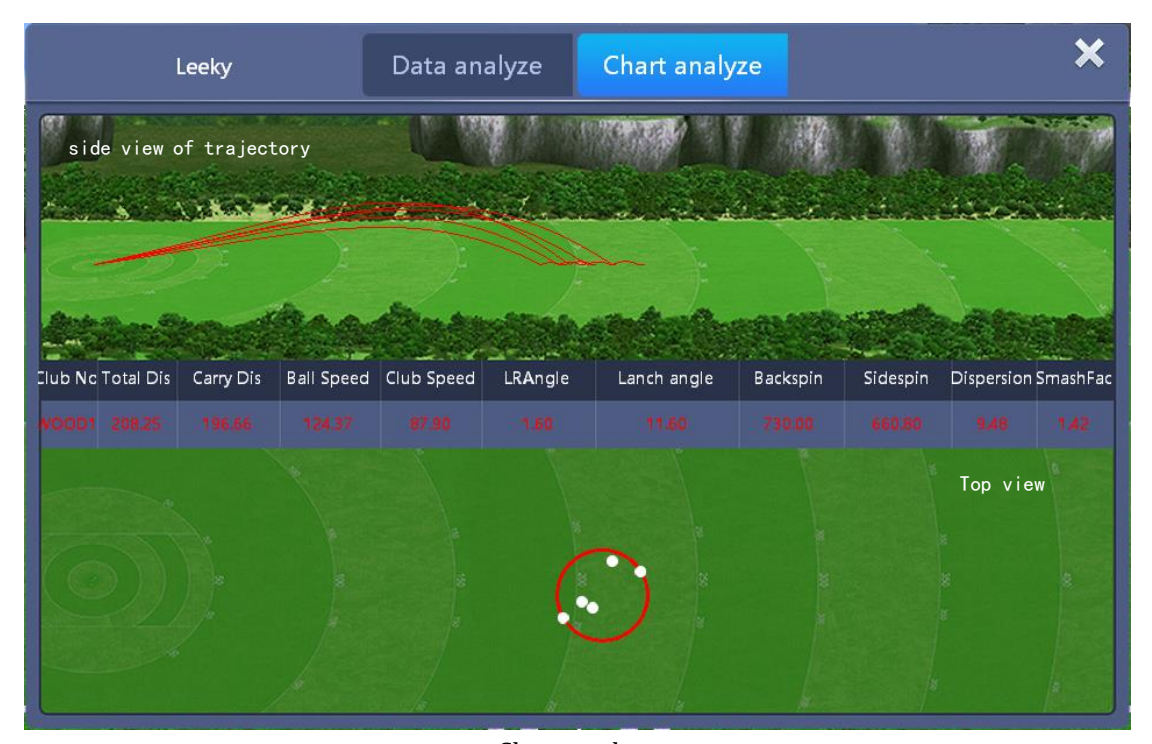

Practice data include:

- (1) Total Distance
- (2) Carry Distance
- ③ Ball speed
- (4) Club Speed
- (5) Left/Right Angle

# 3. Train

Train mode has three functions, Near pin, Chip and Chip put.

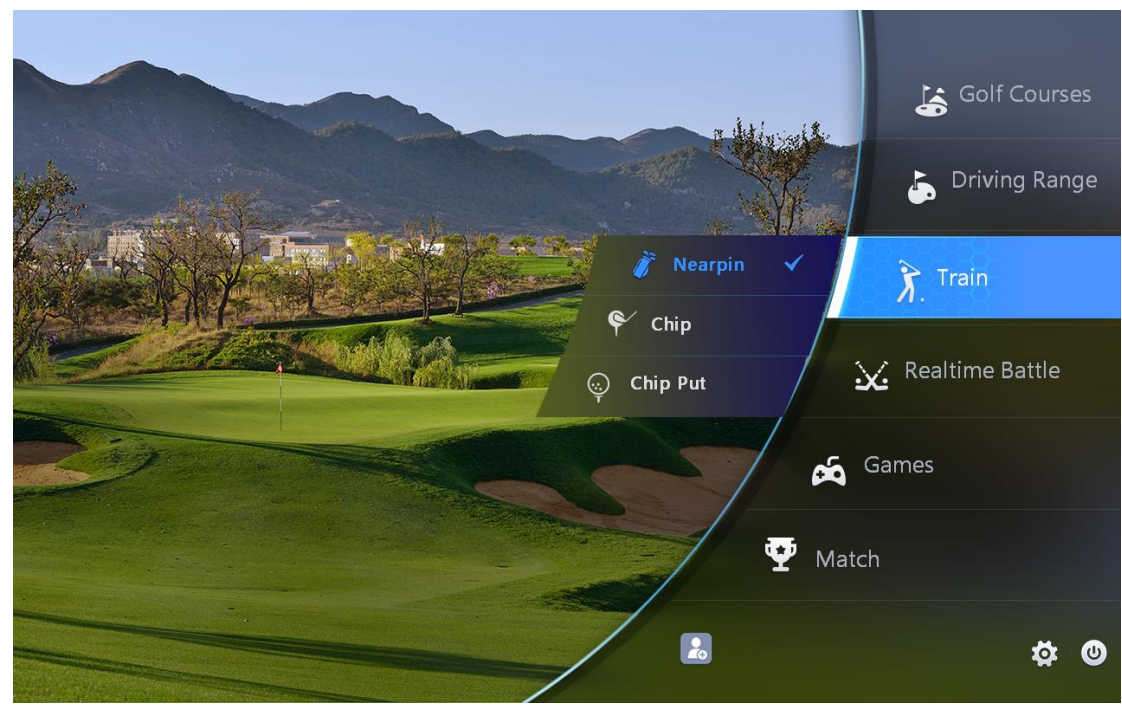

Chart analyze

- 6 Launch Angle
- (7) Back Spin
- 8 Side Spin
- (9) Desperation
- (10) Smash Facto

# 1 Near Pin practice

#### 1) Near pin— Course Selection

You can choose any Par 3 hole to practice Near Pin.

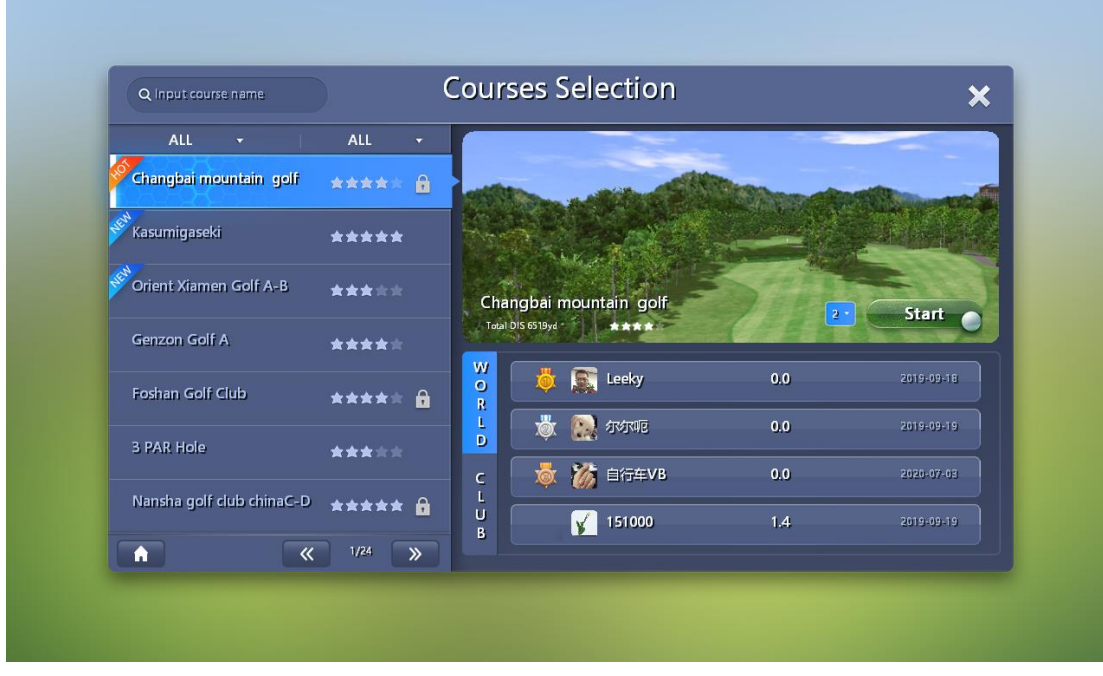

2) Near pin practice interface introduction

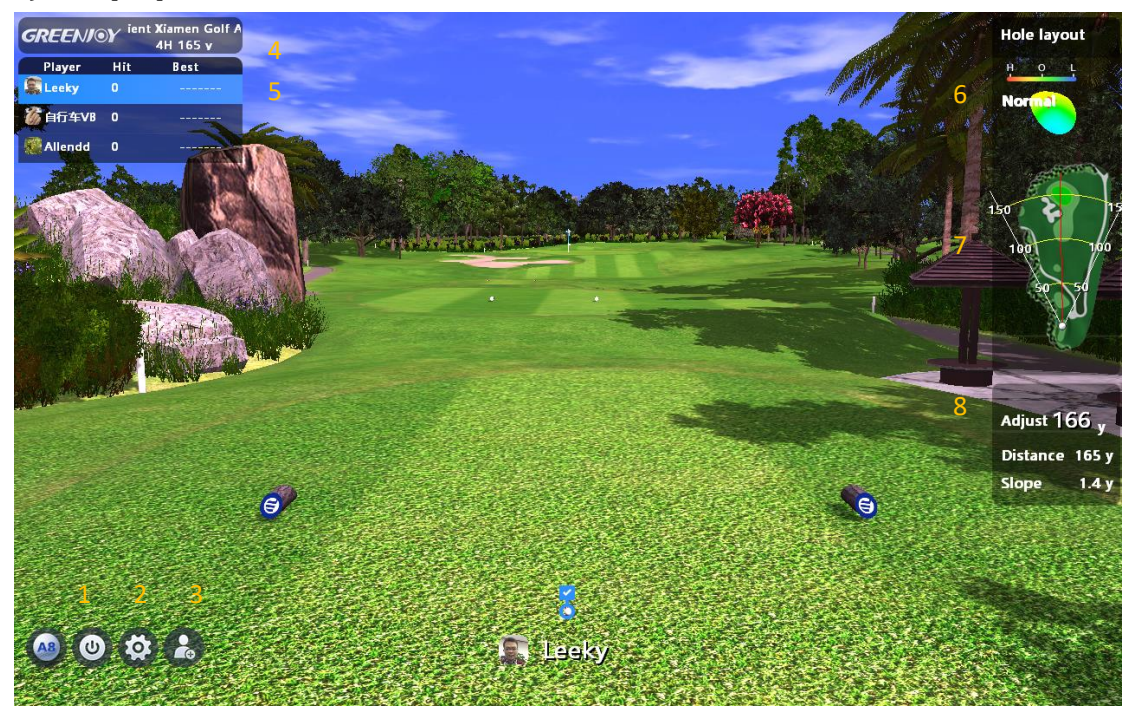

- 1 Quit
- 2 Player setting
- 3 Add/Delete players
- (4) Course Information
- (5) Player's information: record players'

strokes and the distance to the near pin

- 6 Map of the green
- 7 Map of the fairway
- (8) Adjust distance/ Distance/ Slope

# 1> Player Setup

|                                |                    | Player Set     | tup 2                           |    |
|--------------------------------|--------------------|----------------|---------------------------------|----|
| Name                           | Тее                | Setup          | Level                           |    |
| 🕵 Leeky                        | ð 💡                | <b>♥ ♥</b>     | Pro <b>Ama</b> Beg              |    |
| 🐞 自行车VB                        | ð 💡                | <b>•</b> •     | Pro <b>Ama</b> Beg              |    |
| 🎊 Allendd                      | ♂ ♀                | • •            | Pro <b>Ama</b> Beg              |    |
| 🔳 Player4                      | ð 💡                | • •            | Pro <b>Ama</b> Beg              |    |
| 💵 Player5                      | ♂ <mark>२ 3</mark> | <b>♀</b>       | Pro <b>Ama</b> Beg              |    |
| 4                              |                    | ⊕ Add use      | ۶ <b>۲</b>                      |    |
|                                |                    |                |                                 |    |
| Dis. Unit                      | *                  | Yard >         |                                 |    |
|                                | 5                  |                |                                 |    |
|                                |                    |                |                                 |    |
|                                |                    |                |                                 |    |
|                                | S                  | cip Hole       | OK                              |    |
| 1 Tee posit                    | tion: Blue tee/Wh  | nite tee/Red ③ | Add player                      |    |
| tee                            |                    | 4              | Distance Unit: Yard/Meter       |    |
| <ol> <li>Difficulty</li> </ol> | : Professional/    | Amature/ (5)   | Skip Hole: Skip to the next par | ·3 |
| Beginner                       |                    |                | - •                             |    |

# 2 Chip Practice

The player chip once for each hole. The nearest distance to the hole count as the best result. Enter 'Courses Selection'page.

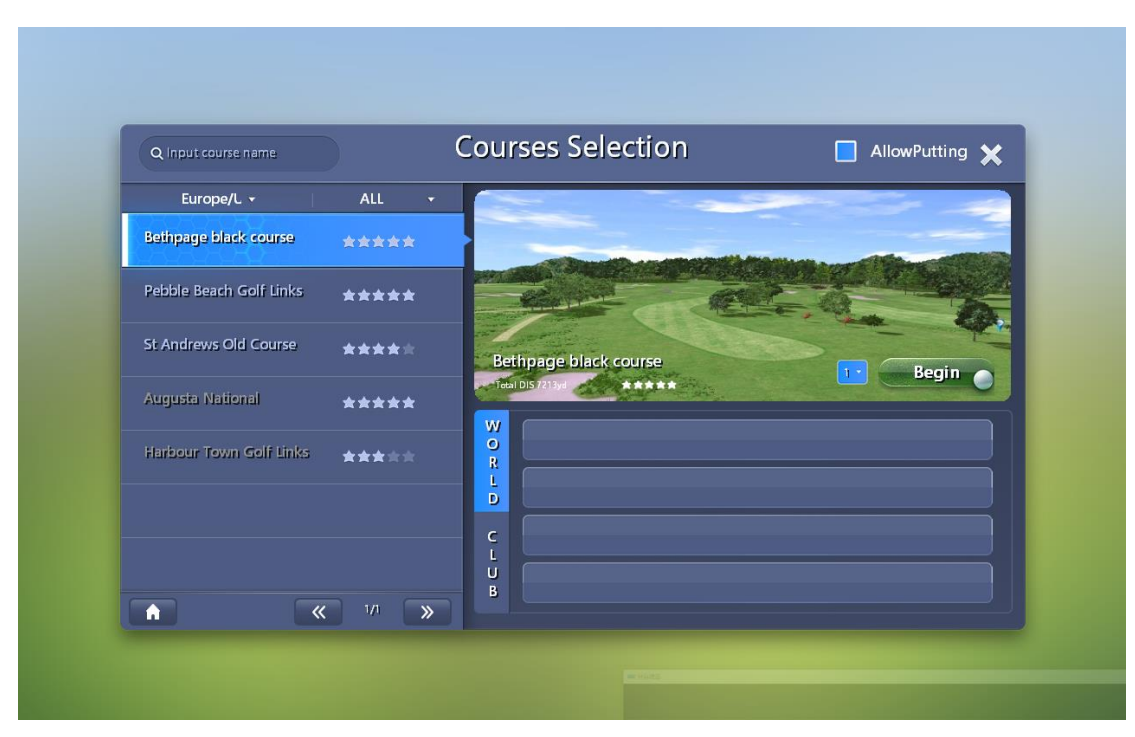

2) Chipping Practice interface introduction

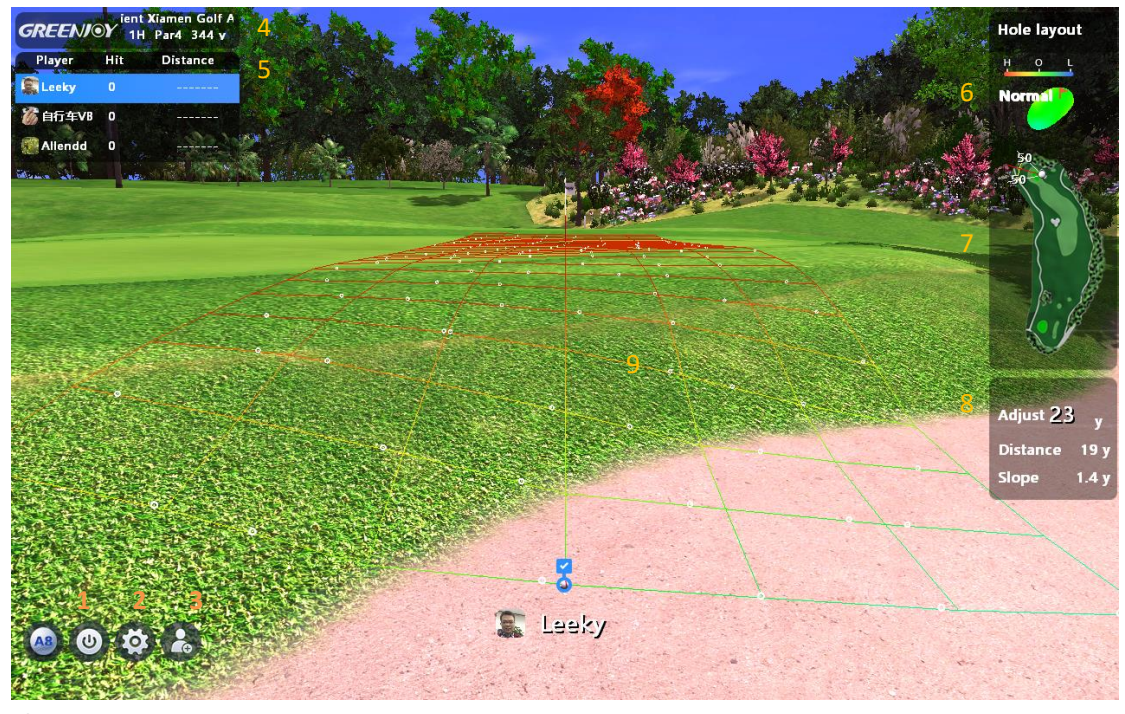

- 1 Quit
- 2 Player setup
- ③ Add/Delete players
- (4) Course information
- (5) Player information: record players'

strokes and the distance to the near pin

- 6 Map of the green
- (7) Map of the fairway
- (8) Adjust distance/ Distance/ Slope
- 9 Grid

1> Player Setup

|               |            | (1) Tee Height               |
|---------------|------------|------------------------------|
| Player Setup  | 1          | <ul><li>2 Add user</li></ul> |
| Name          | Tee Height | ③ Green speed                |
| 🕵 Leeky       | < >        | (4) Skip Hole                |
| ⑧ 自行车VB       | < >        |                              |
| se Allendd    | < >        |                              |
| Player4       | < >        |                              |
| 2 ⊕ Add user  |            |                              |
|               |            |                              |
| 3             |            |                              |
| Putting Speed | < Normal > |                              |
|               |            |                              |
|               |            |                              |
|               |            |                              |
| 4             |            |                              |
| Skip Hole     | ĸ          |                              |

# 2> Change the Chip point

Drop the ball to any places on the fairway, bunker or rough, by right clicking the place on the fairway map. Then choose a proper club to chip to the green.

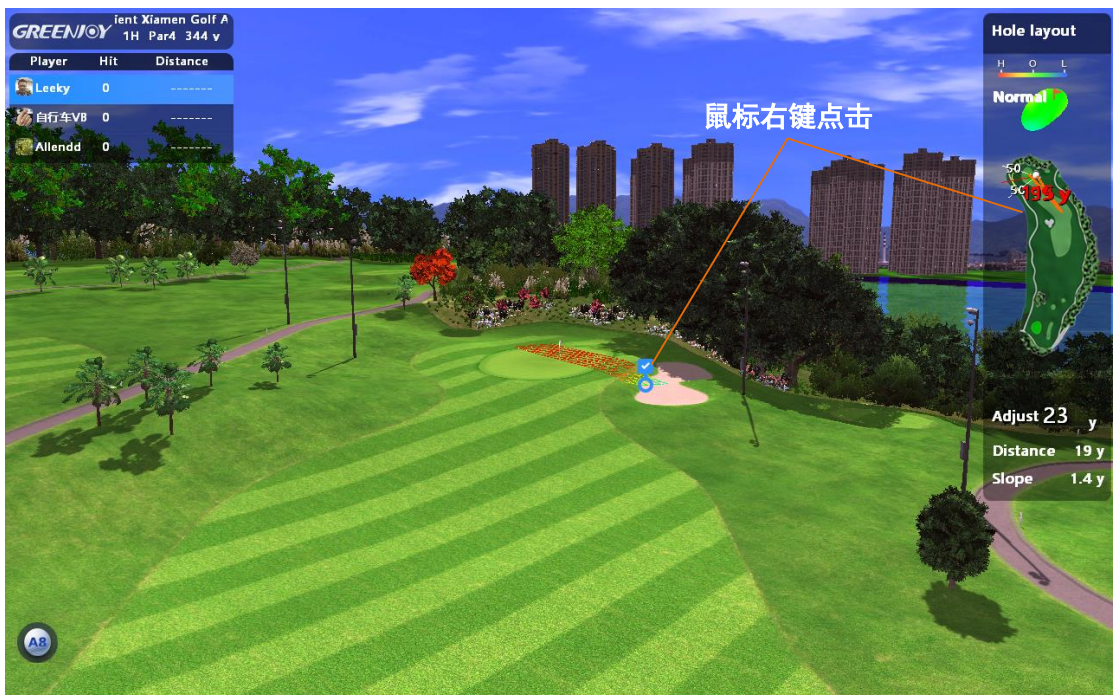

# **3 Chip Put practice**

The player Chip and put until hole-in to finish. Chose the lowest score as the best result.

1) Enter 'Course Selection' page.

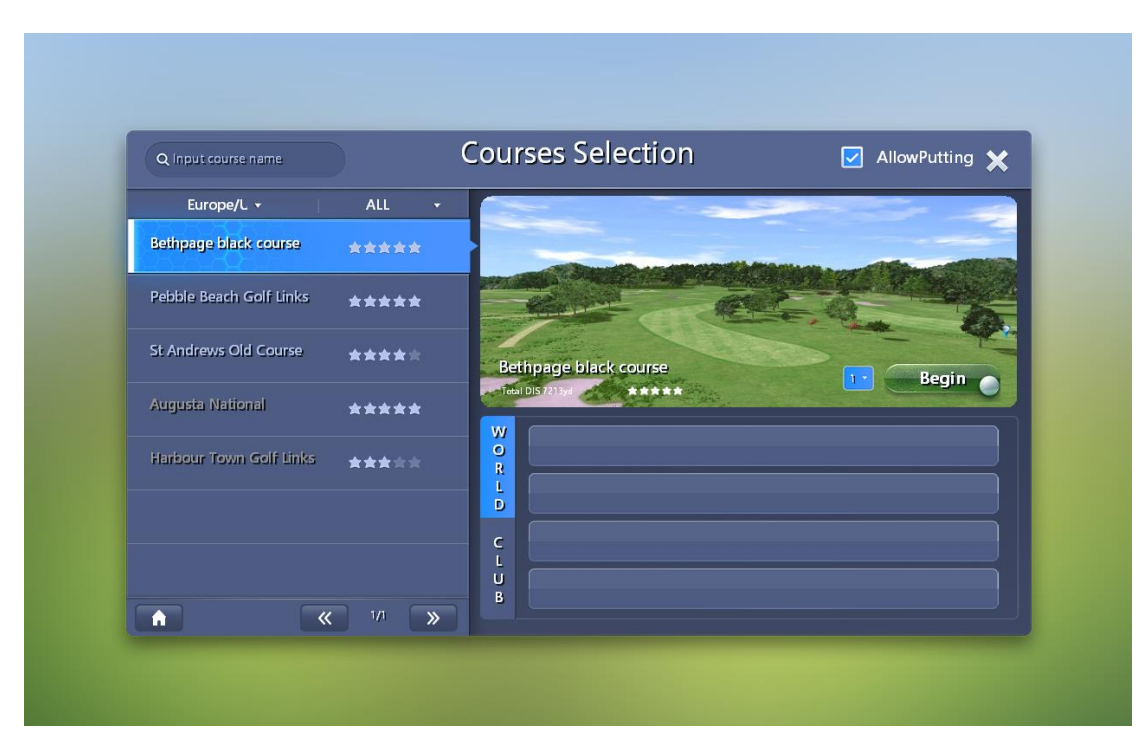

2) Chip put practice interface introduction

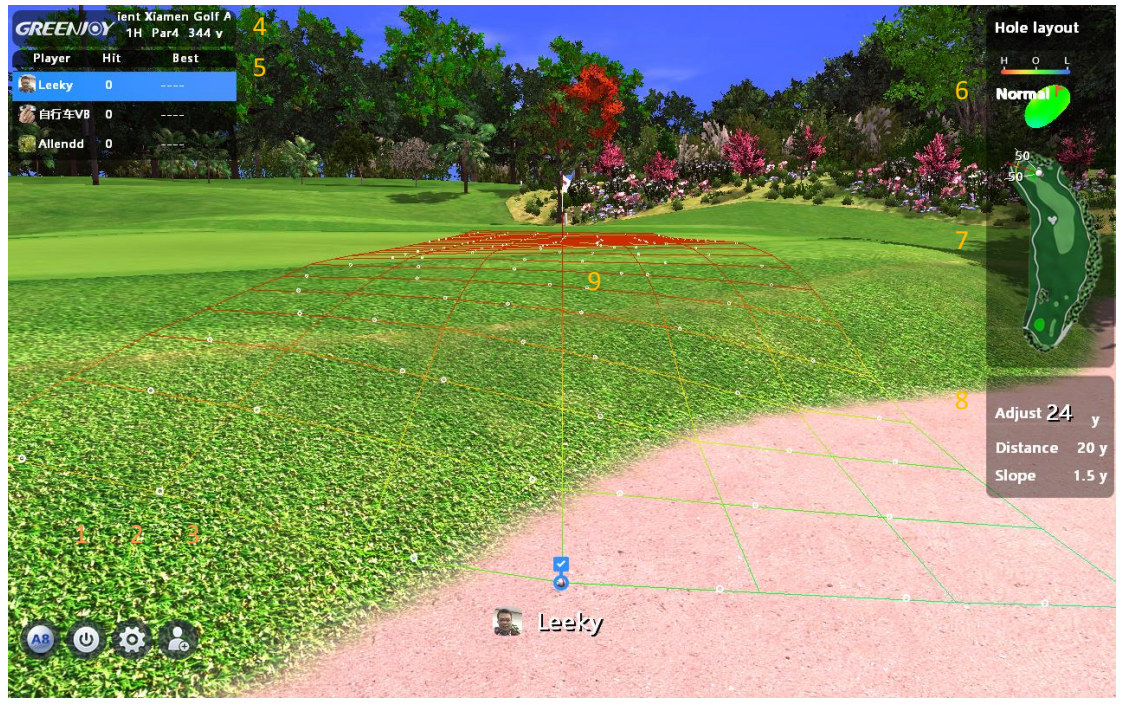

- 1 Quit
- (2) Player setup
- ③ Add/Delete players
- (4) Course information
- (5) Player information: record players'
- 1> Player setup

strokes and the lowest score

- (6) Map of the green
- (7) Map of the fairway
- (8) Adjust distance/ Distance/ Slope
- 9 Grid

|                 | Player            | Setup  |   |           |    |
|-----------------|-------------------|--------|---|-----------|----|
| Name            |                   | I      | 1 | Tee Heigl | ht |
| 🕵 Leeky         |                   |        | ≺ |           | >  |
| 🐞 自行车VB         |                   |        | < |           | >  |
| 🎊 Allendd       |                   |        | < |           | >  |
| Player4         |                   |        | ≺ |           | >  |
|                 | 2 <sup>⊕</sup> Ad | d user |   |           |    |
|                 |                   |        |   |           |    |
| Putting Speed   | 3                 |        | • | Normal    | >  |
| Concede         | 4                 |        | < | 1.0       | >  |
| Hole-Cup Puttin | g 5               |        | ∢ | 0         | >  |
| 6               |                   |        |   |           |    |
| Skip            | Hole              | 0      | ( |           |    |

- 1 Tee height
- (2) Add user
- ③ Green speed
- (4) Concede: The distance for OK from 0 to 3.0
- (5) Hole-cup putting: see Hole-cup putting for details
- 6 Skip Hole

2> Change the Chip point

Drop the ball to any places on the fairway, bunker or rough, by right clicking the place on the fairway map. Then choose a proper club to chip to the green.

# 4. Real time battle

Support 2 simulators, 4 players in total to compete online at realtime.

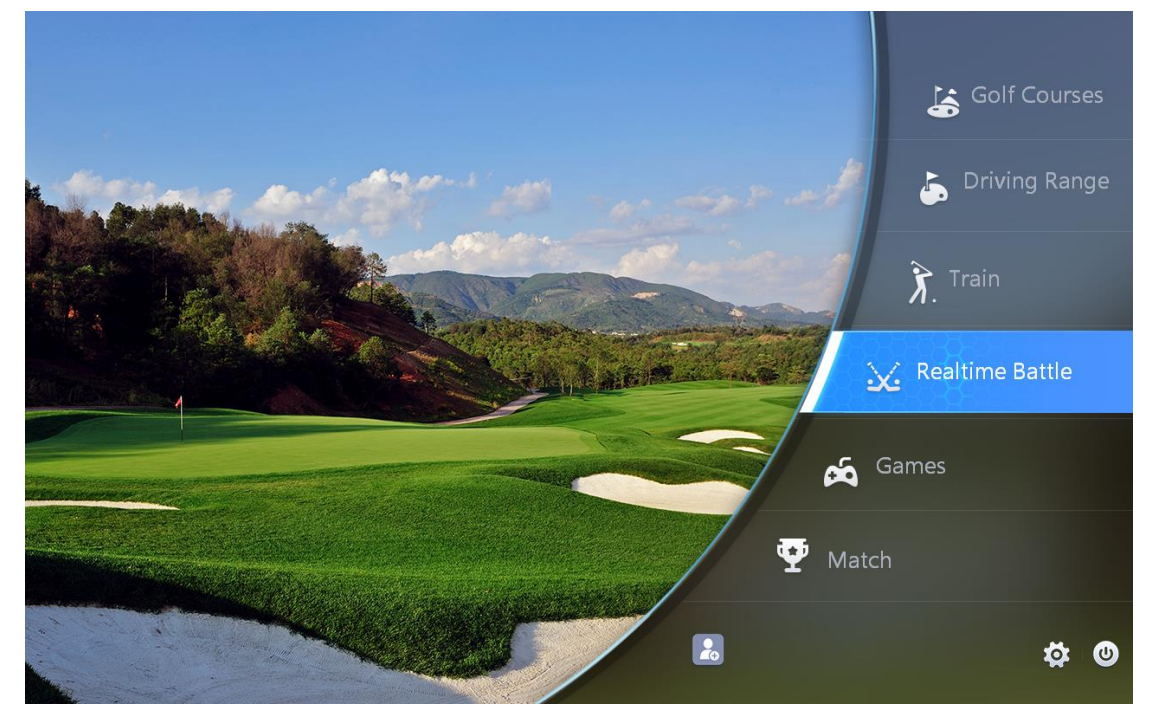

### 1) Enter 'Realtime Battle Platform'page.

| GREENJOY。<br>一 衡泰信 一 | Real-time Battle | Platform            |   |                    | × |
|----------------------|------------------|---------------------|---|--------------------|---|
| Room                 | Select course    | Invitation          |   | Refresh            |   |
|                      |                  | <b>S</b><br>liuyang |   | Free<br>Invitation |   |
| Kasumigaseki         |                  | <b>F</b><br>tianlf  |   | Free<br>Invitation |   |
| Distance: Oyd **     |                  | <b>/</b><br>jianjw  |   | Free<br>Invitation |   |
|                      |                  | ashlee              |   | Free<br>Invitation |   |
|                      | Seting           | <b>S</b><br>wang    |   | Free<br>Invitation |   |
|                      |                  |                     | « | 1 >>>              |   |
| ① Select the course  | 7                | Refresh the list    |   |                    |   |

- 2 Main player/players
- ③ Joined player/players
- (4) Tee selection
- (5) Video/audio switch
- 6 Setting: Mulligan, OK, wind volume, green speed
- 2)Invite other free players to enter the room
- (8) Invitation: invite free player to compete
- (9) Skip to the homepage
- (10) Previous page
- (1) Next page
- (12) Quit

| <b>GREENJ@Y</b> 。<br>一 衡泰信 一                                       | Real-time Battle Platform                                               | × |
|--------------------------------------------------------------------|-------------------------------------------------------------------------|---|
| - 俄泰语 -<br>Room<br>Pebble Beach Golf Links<br>Distance: 5544yd *** | Select course     Select course     Select course     Seting     Seting |   |
|                                                                    |                                                                         |   |

Main player send invitation

3) Invitee can chose 'Accept' or 'Refused' after receive the invitation.

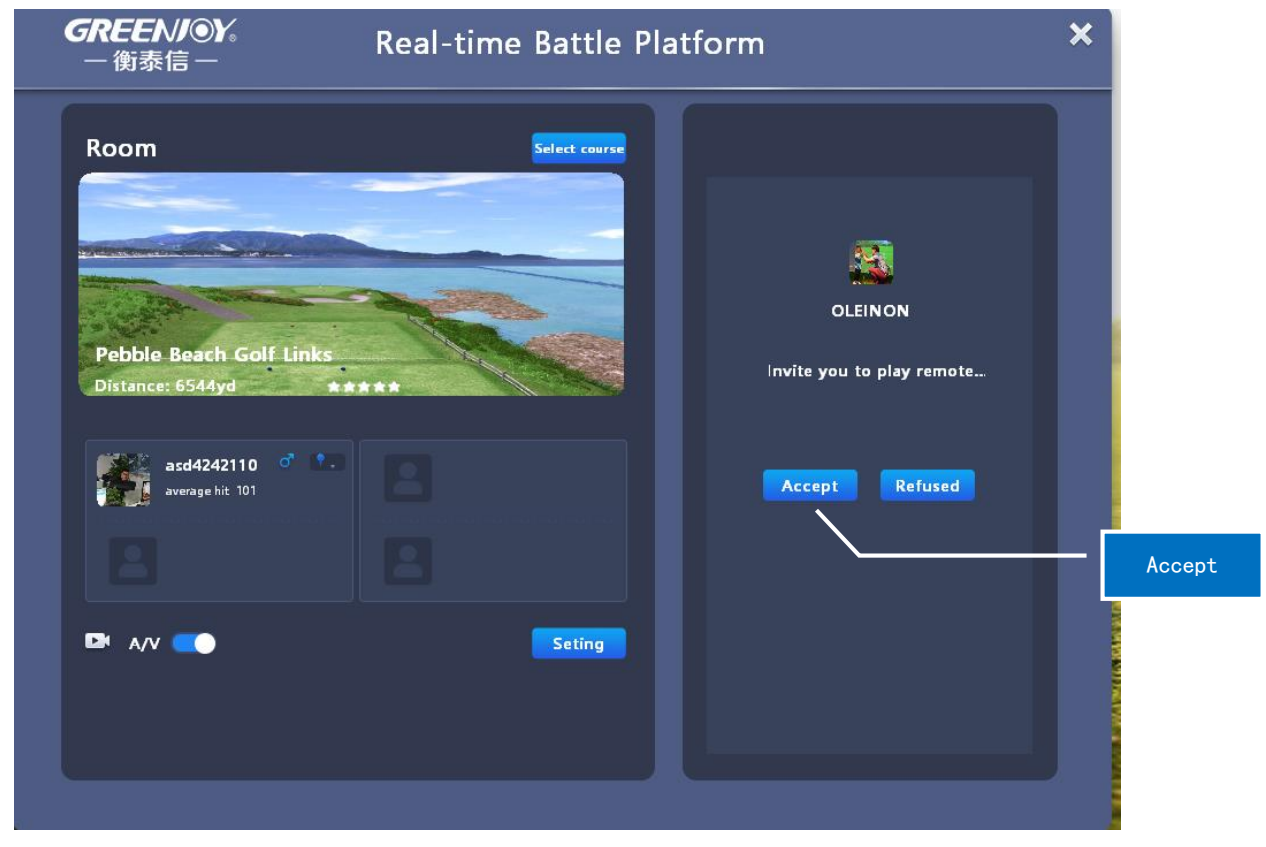

Invitee receive the invitation

4) After match successfully, the inviter and the invitee can start audio call. The rules of the game can be set by the main player, including Course selection, Turn on/off Audio/ Video, Mulligan, OK, Wind volume and the green speed.

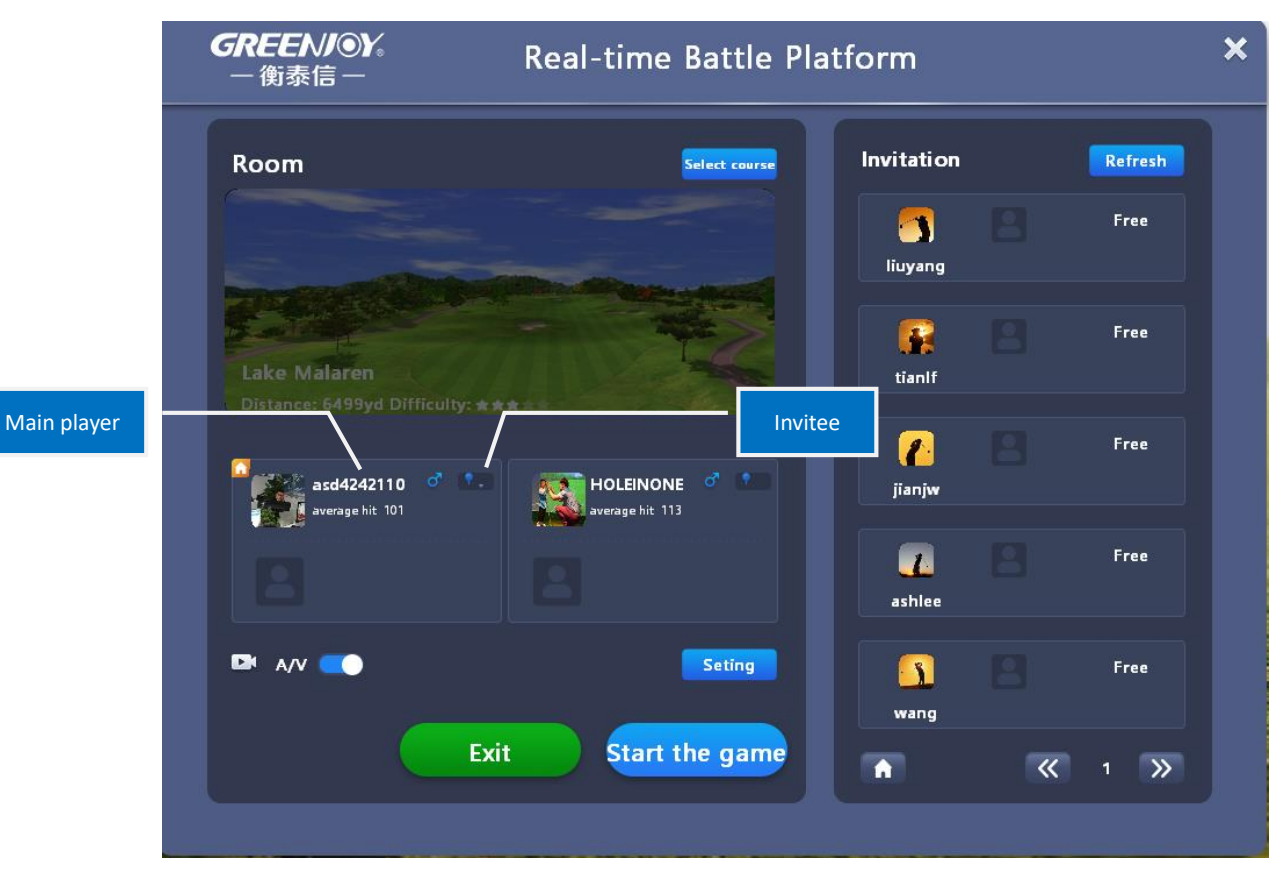

5) Click 'Start the Game' to start. Enter the 'Realtime battle' interface and play in turn.

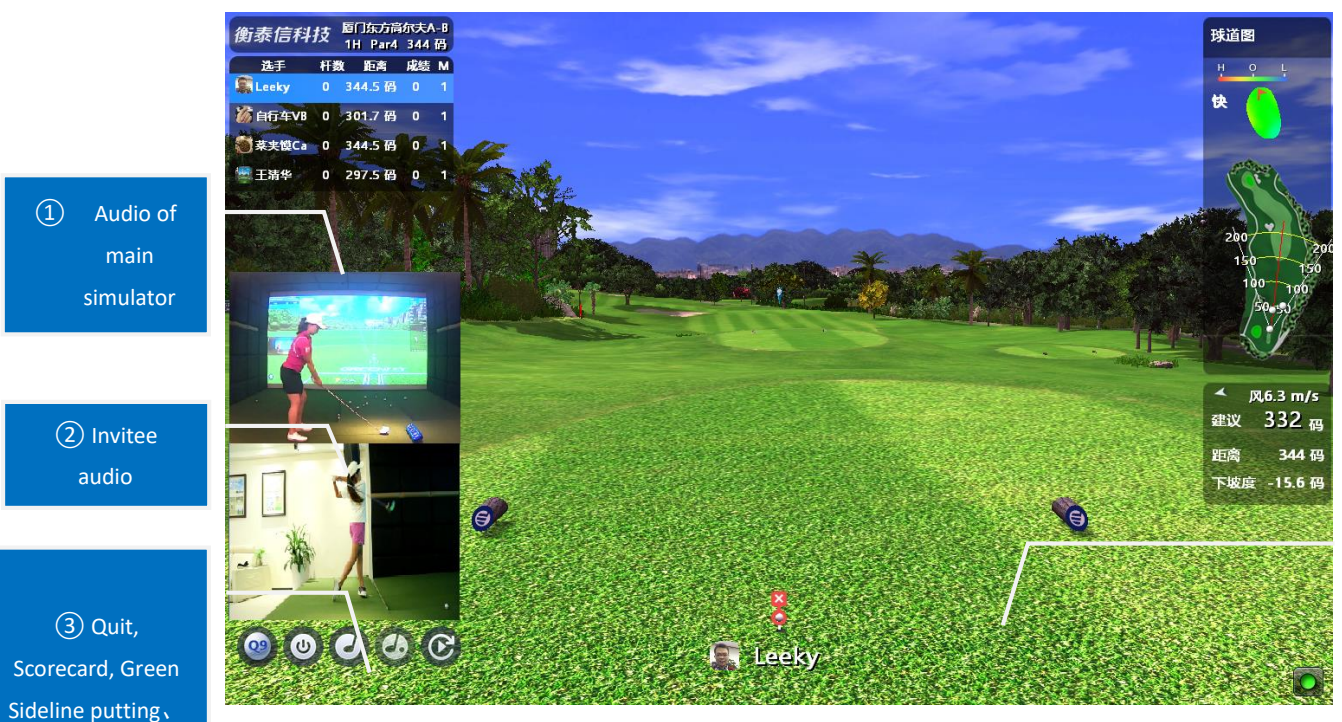

④ Mulligan(M),Dro p (D)

Real time battle interface Use manual update to update the data that may delay due to the net lag.

manual update

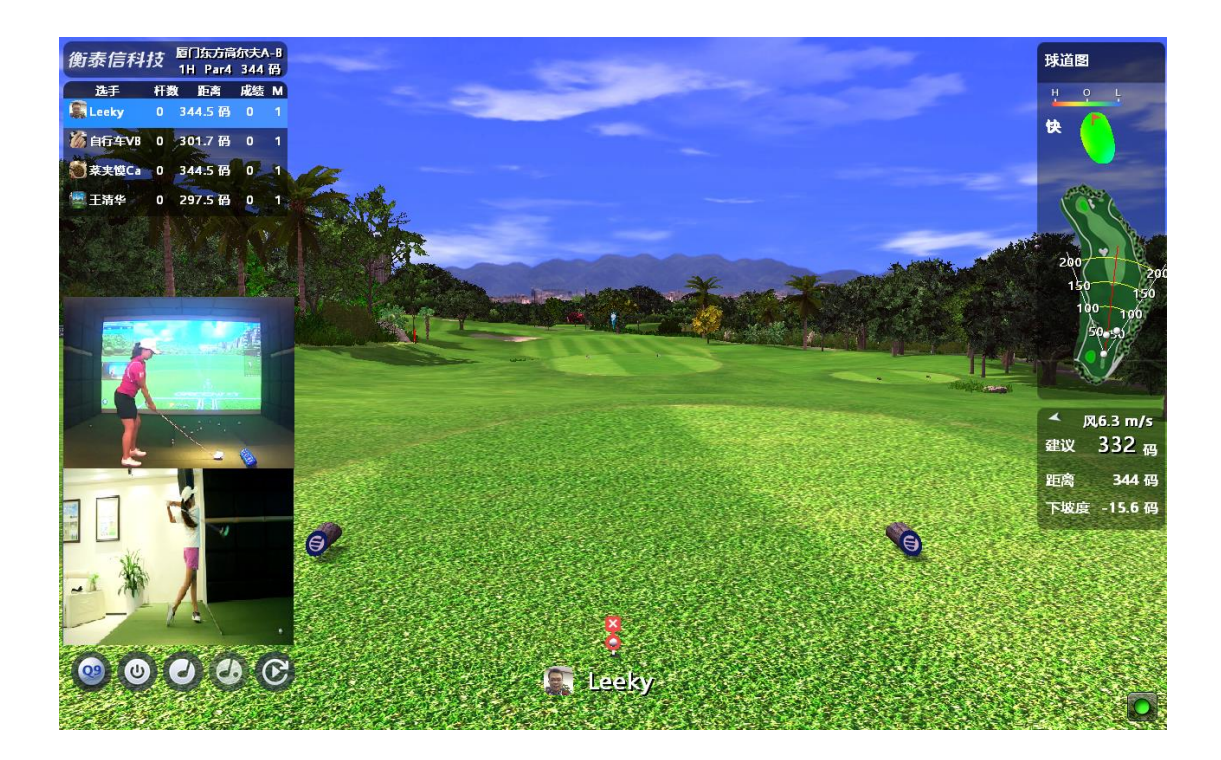

# 5. Game

Game mode including target shooting and shooting game.

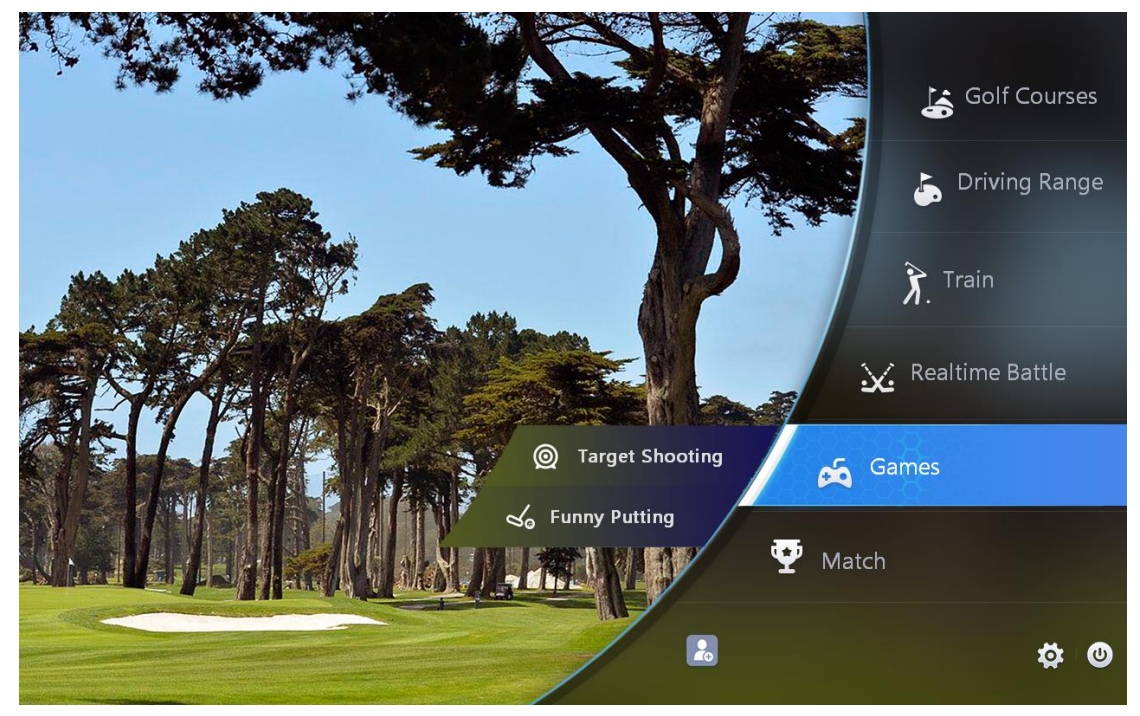

# **1** Target Shooting

1) Interface introduction

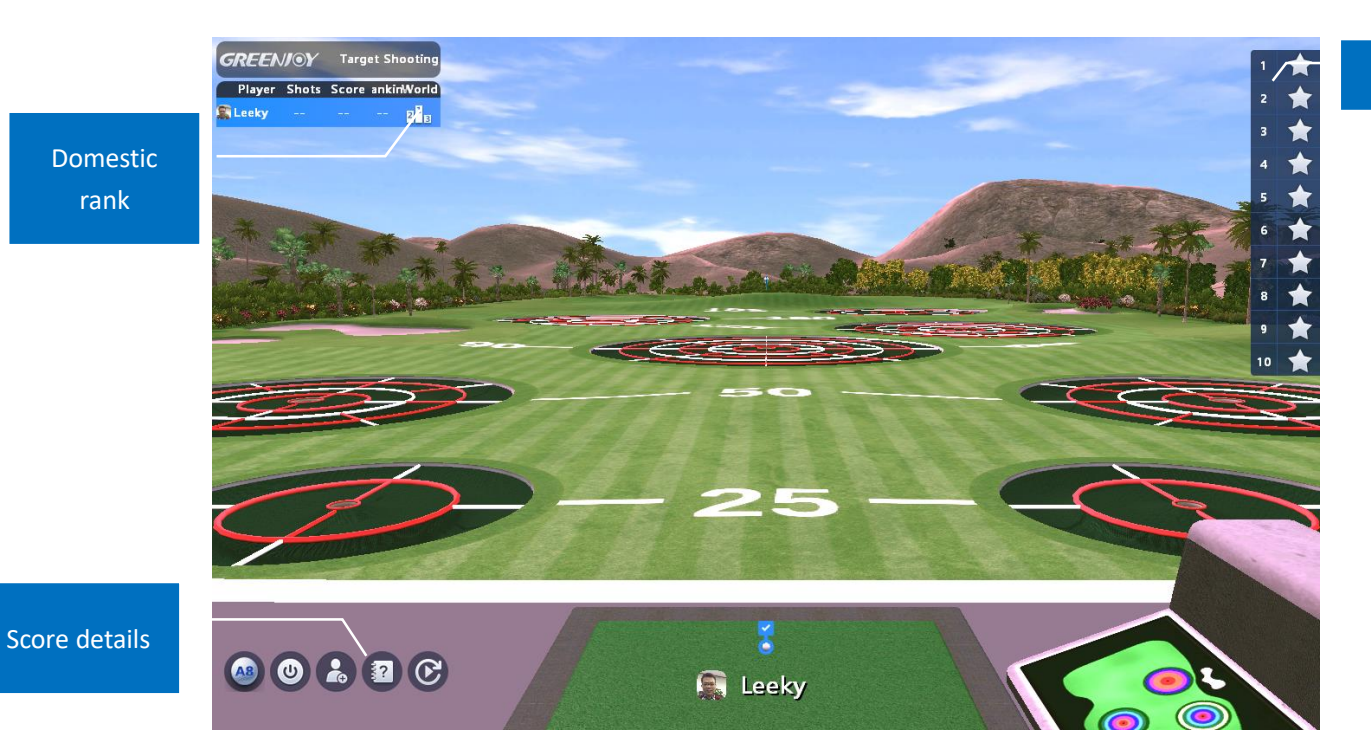

1> Score details

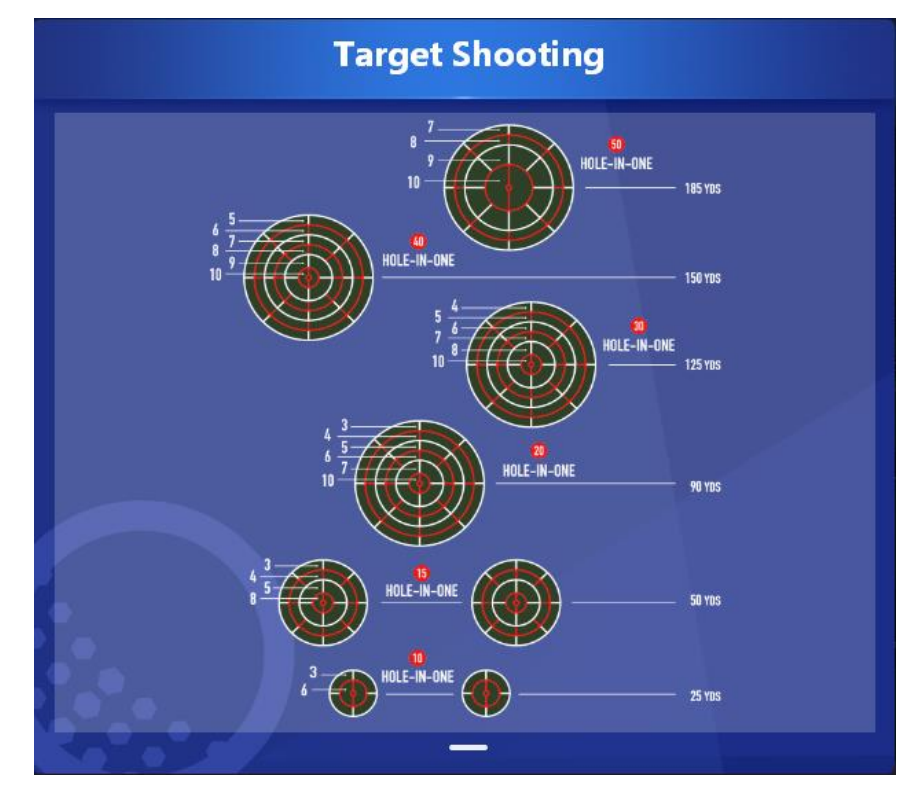

# 2> Domestic rank

The rank shows the top 8 players by total scores. The rank also shows their best score, game rounds and average score.

| GREENIOY Target<br>Player Shots Score a<br>Pilleeky | t Shooting<br>nkirtWorld | 1                                   | 2<br>3 Wo                              | rld Lea                       | iderboa        | rd            | 1<br>2<br>3<br>4 | *** |
|-----------------------------------------------------|--------------------------|-------------------------------------|----------------------------------------|-------------------------------|----------------|---------------|------------------|-----|
| and the second                                      | Ranking                  | Nickname                            | cumulated scor                         | Best Score                    | Game rounds    | Average score |                  |     |
|                                                     | Ú                        | Leeky                               | 849                                    | 128                           | 11             | 77.2          |                  |     |
|                                                     | Ź                        | HOLEINONE                           | 284                                    | 63                            | 9              | 31.6          |                  | *   |
|                                                     | 3                        | 自行车VB                               | 271                                    | 77                            | 4              | 67.8          |                  |     |
|                                                     | 4                        | 1300000000                          | 128                                    | 67                            | 2              | 64.0          |                  |     |
|                                                     | 5                        | 1503                                | 74                                     | 74                            | 1              | 74.0          |                  |     |
|                                                     | 6                        | 1500000000                          | 71                                     | 71                            | 1              | 71.0          |                  |     |
| 1                                                   | 7                        | 1500                                | 67                                     | 67                            | 1              | 67.0          |                  |     |
|                                                     | 8                        | 尔尔蝠                                 | 60                                     | 60                            | 1              | 60.0          |                  |     |
|                                                     | Game                     | y Accumulated s<br>e rounds: 11 Ave | score Leaderboard<br>erage score Leade | : 1 Best score  <br>rboard: 1 | Leaderboard: 1 |               |                  |     |

# 2 Putting Game

Putting game only support 1 player currently.

- ▷▷▶ 18 levels opened up. Finish a hole in 3 stoke will enter the next level.
- ▷▷▶ A level will restart after failed in a hole;
- ▷▷▶ Success level up will win experience and score awards.
- $\triangleright \triangleright \blacktriangleright$  The less stoke, the much experience.
- $\triangleright \triangleright \blacktriangleright$  Win 20 score award when finish a level only at the first time.

| 1             | Guest 1  | ✓ 5 No personnel |  |
|---------------|----------|------------------|--|
| 2             | Guest 2  | 6 No personnel   |  |
| 3             | Guest 3  | 7 No personnel   |  |
| <b>4</b> No p | ersonnel | 8 No personnel   |  |
|               |          | Confirm          |  |

#### Only allows one player

1> The new player guide will pop up when enter the putting game at the first time. Use 'blank' in keyboard or click 'Quit' to quit the player guide.

|                     | Greenjoy Golf 🛷 🍸<br>Lv.64 <u>32000/4</u> 2000 | GoldIII Points: 2100                                | 2 1 3<br>Rankings                         | (?)<br>Help                          |
|---------------------|------------------------------------------------|-----------------------------------------------------|-------------------------------------------|--------------------------------------|
| User information se | ection: user avatar, nickname,                 | Jser currently available poin                       | ts                                        | juidance (instructions)<br>interface |
| gender, title       | , level and experience.                        | User rank<br>period<br>the previous level to unlock | ing interface (inc<br>ic list and overall | luding<br>list)                      |
|                     |                                                |                                                     |                                           |                                      |
| Cler                | ar the p. Press. "Spacebar 😁 at an             | Quit                                                | novice boot                               |                                      |

2> Chose a level to start.

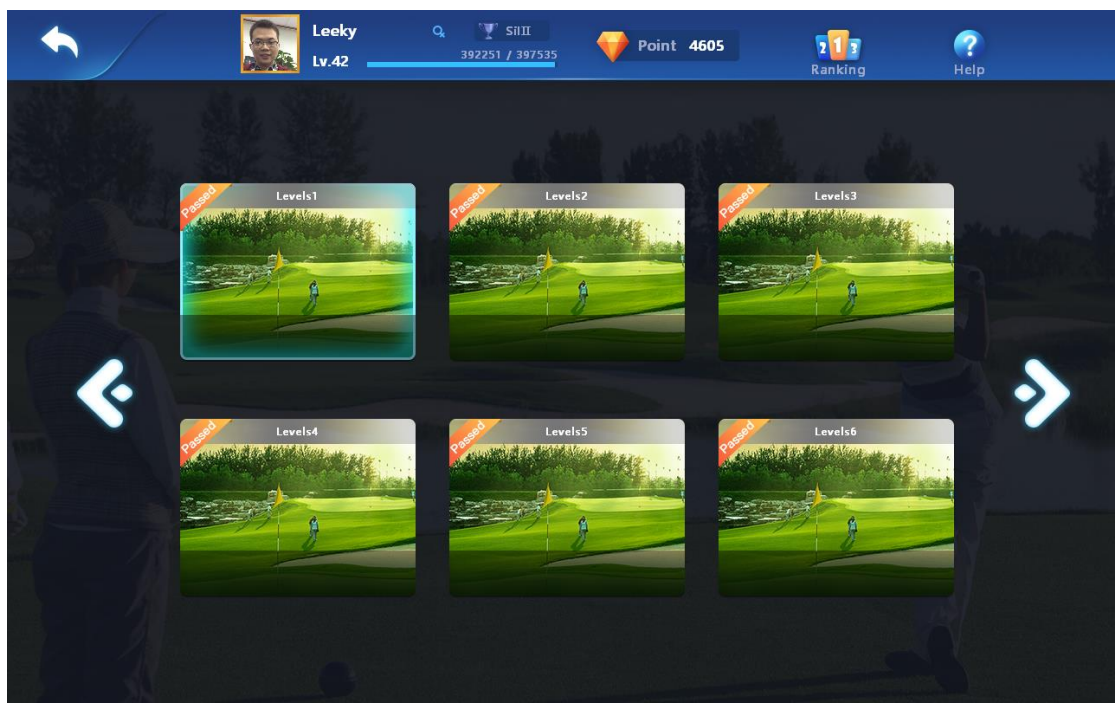

3> The sideline putting interface introduction

3

4

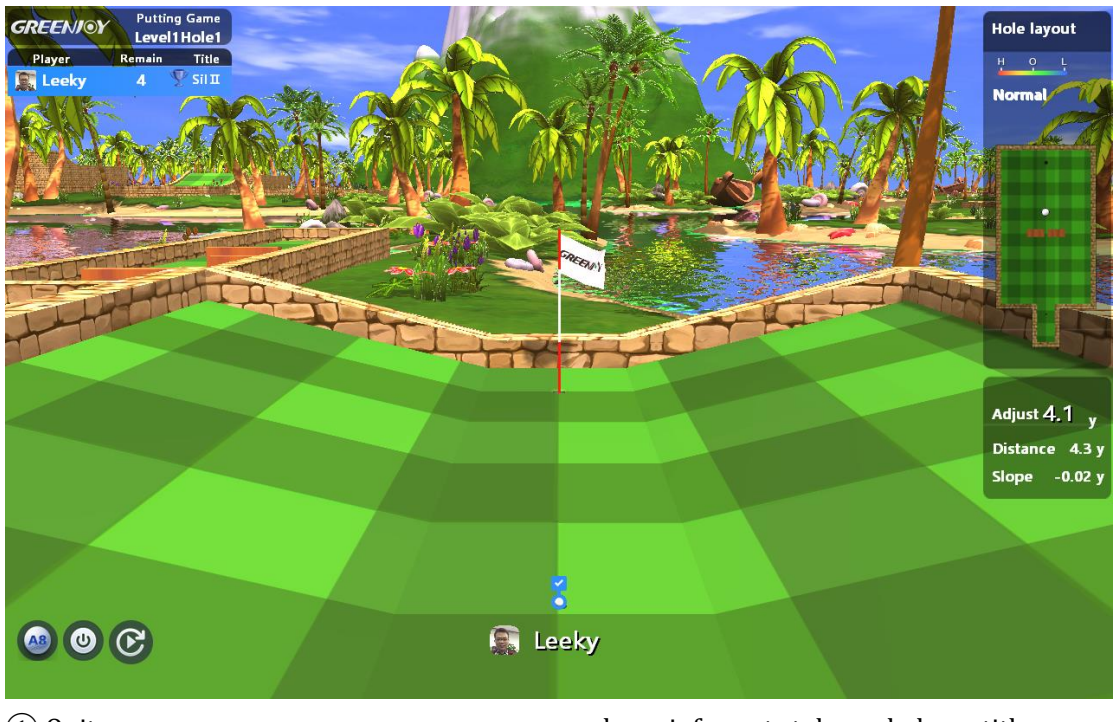

- ① Quit
- 2 Restart
- (3) Level information: Current level and hole,

☆ Shortcut key operation☆

- player info, rest stoke and player title.(4) Map of the green
- (5) Adjust distance/ distance/Slope
- 4> Level up. This page give detail information, including the last hole score, total time spend and experience earned.

|     | ¢*            | * *                 | - da    |
|-----|---------------|---------------------|---------|
| P-1 |               |                     | Butthem |
|     | Shots used: 2 | Total time:00:00:21 |         |
|     | Experience    | 12                  |         |
|     | Quit          | Next level          |         |
|     |               |                     |         |

5> Ranking: Including periodic list and total list. The Periodic list change from time to time.

Player on the rank will win score award. Ranking  $(\mathbf{x})$ Periodic list TotalList 2020-05-23-2020-05 Exps Rank Player Leekv Q Lv.42 1 392251 昵称1300000000 Q Lv.27 2 104289 🕎 BrzIII HOLEINONE Q Lv.17 26449 💎 BrzII 昵称135 Q Lv.12 4 10332 🍸 BrzII 151000 Q Lv.8 5 2676 🐺 Brz I MyRank Leeky 392251

上一页

# 6.Match

Click 'start' to enter a tournament.

- Error: The user don't have authority.
- The player can only free enter a limited course when join in the official match. The limited course can be purchased.

下一页

• A match can not take place in a limited course. The course need to be purchased separately.

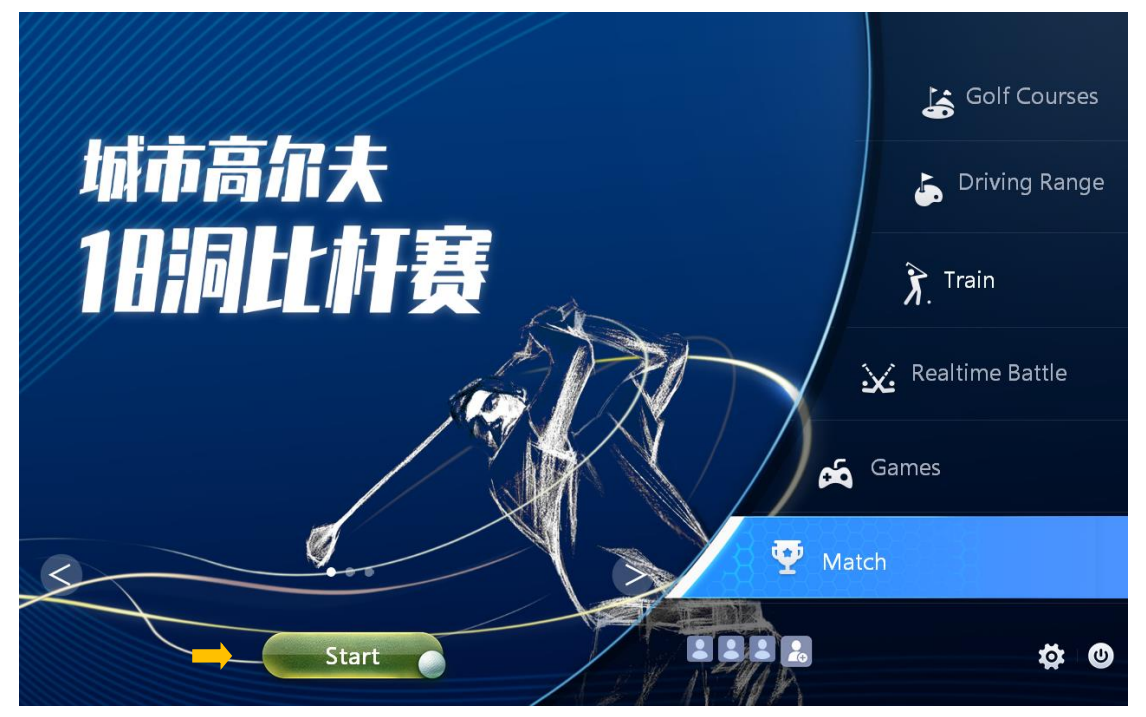

#### Click 'start' to enter the match

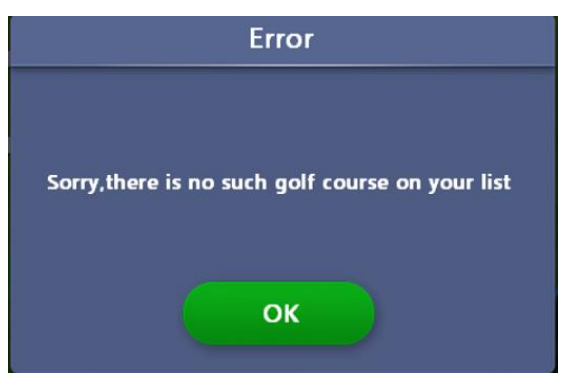

Don't have Match function or don't have authority

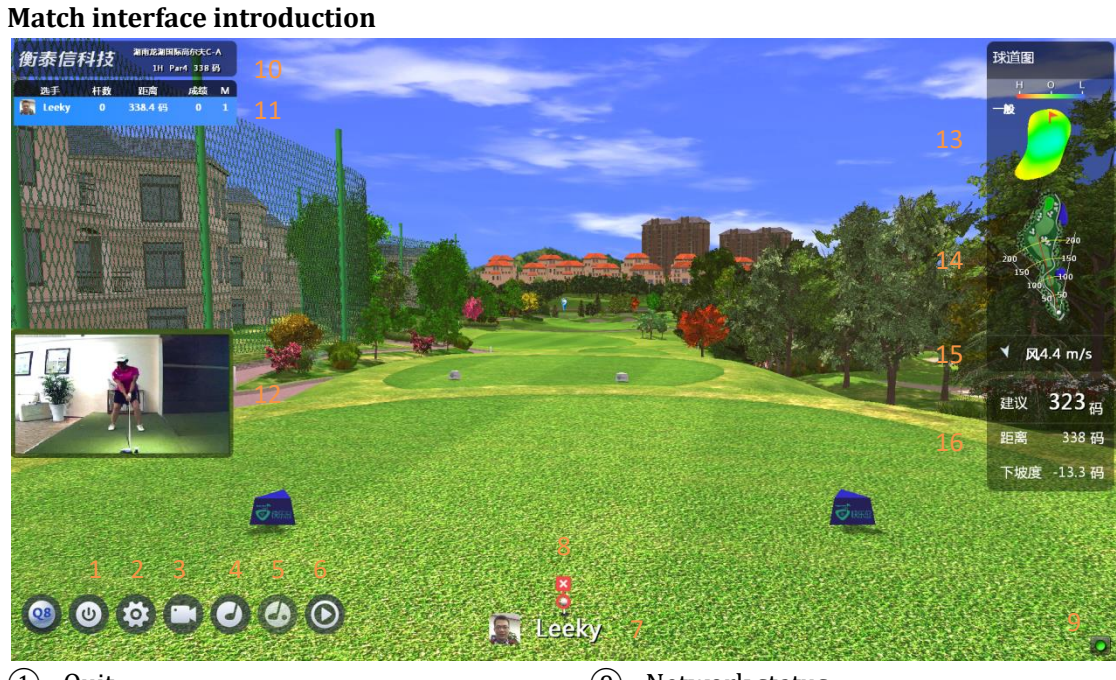

- 1 Quit
- 2 Player setting
- ③ Video compare teaching
- (4) Scorecard
- (5) Green sideline putting
- 6 Video playback
- ⑦ Current player
- (8) Play status
- ※ Add/delete player is limited while in a match

- 9 Network status
- (10) Course information
- (1) Player information
- (12) Real-time video
- (13) Map of the green
- (14) Map of the fairway
- (15) Wind direction/ wind speed
- (16) Adjust distance/ Distance/ Slope

1> Player setup

| Player Setup |  |                       |                    |  |  |
|--------------|--|-----------------------|--------------------|--|--|
| Name         |  | Tee Setup             | Level              |  |  |
| 💵 Guest 1    |  | <b>? ? ?</b>          | Pro <b>Ama</b> Beg |  |  |
| 💵 Guest 2    |  |                       | Pro <b>Ama</b> Beg |  |  |
| 📱 Guest 3    |  |                       | Pro <b>Ama</b> Beg |  |  |
| 🔹 Player4    |  | •         •         • | Pro <b>Ama</b> Beg |  |  |
| Player5      |  | <b>? ? ?</b>          | Pro <b>Ama</b> Beg |  |  |
|              |  |                       |                    |  |  |
|              |  |                       |                    |  |  |
| Dis. Unit    |  | ≺ Yard ≻              |                    |  |  |
|              |  |                       |                    |  |  |
|              |  |                       |                    |  |  |
|              |  |                       |                    |  |  |
|              |  |                       | OK                 |  |  |

× Tee position, difficulty, Mulligan , OK, wind volume can not be set during a match. Use default match setting.

# **08 FAQs**

#### 1. Simulator installation failed

Problem: During the automatic installation process, the installation is interrupted midway, or an error occurs during the installation, lead to failed installation.

Solution: Please restart the computer, and then restart the automatic installation program.

2. The new function or courses do not appear after authorization

Problem: After the background system authorizes new functions and courses cannot take effect immediately.

Solution: Unbind the activation code; re-bind; the new functions and stadiums can be successfully authorized.

3. A License error is reported when starting the emulator

| License error 4               |        | × |  |  |  |
|-------------------------------|--------|---|--|--|--|
| Please rebind activation code |        |   |  |  |  |
| ОК                            | Cancel |   |  |  |  |

Problem: The license error window pops up when the simulator is started. The following two scenarios will cause license errors:

Scenario 1: GreenJoy3 simulator has been installed on the computer before;

Scenario 2: A special USB device or wireless network card is connected to the computer interface.

Solution:

For scenario 1: In the above 'License error' page, please click 'OK' and restart the simulator, and re-bind the activation code to activate the simulator.

For scenario 2: Unplug the USB device or wireless network card; click the 'Cancel' button in the above page; restart the emulator.

If this error message still pops up after unplugging external devices, please click the 'OK' button and rebind the activation code.

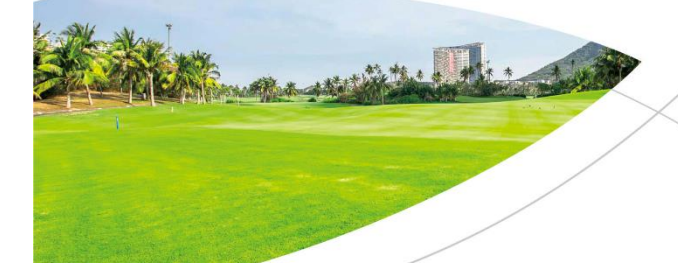

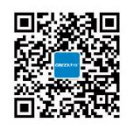

Room 2606, Block A, 11 Shenzhen Bay Science and Technology Eco-Park, Nanshan Science and Technology Park, Shenzhen, Guangdong, China 518000 WWW.golfonline.cn 400-880-5554 0755-8661-8100